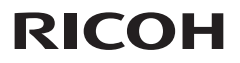

### **User's Manual**

#### 1. Usage Notice

#### 2. Introduction

- 3. Basic Operations
- 4. User Settings
- 5. Troubleshooting
- 6. Replacing the lamp

7. Appendices

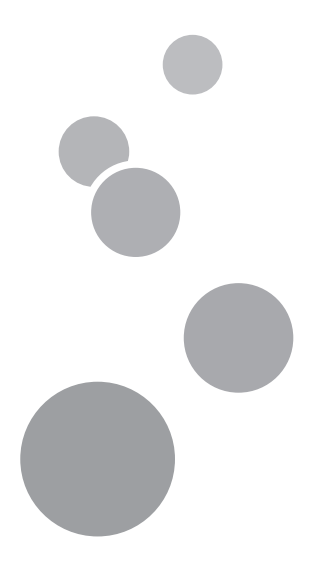

Read this manual carefully before you use this machine and keep it handy for future reference. For safe and correct use, be sure to read the Precautions in this manual before using the machine.

# Table of Contents

| Table of Contents                                            | 1             |
|--------------------------------------------------------------|---------------|
| Usage Notice                                                 | <b>2</b><br>2 |
| Safety Labels of This Machine<br>Regulation & Safety Notices | 8<br>9        |
| Other Information                                            | 15            |
| Introduction                                                 | 16            |
| Product Features                                             | 16            |
| Package Overview                                             | 17            |
| Product Overview                                             | 18            |
| Connection Ports                                             | 19            |
| Control Panel                                                | 20            |
| Remote Control                                               | 21            |
| Remote Control Battery                                       | 23            |
| For the First Time                                           | 23            |
| Replace the Battery                                          | 23<br>24      |
| Remote Control Operating Range.                              |               |
| Basic Operations                                             | 25            |
| Connecting the Projector                                     | 25            |
| Connect to Computer/Notebook                                 | 25            |
| Connect to Computer/Notebook                                 | 26            |
| Connect to AV Equipment                                      | 27            |
| Connect to AV Equipment                                      | 28            |
| Powering On/Off the Projector                                | 29            |
| Powering On the Projector                                    | 29            |
| Powering Off the Projector                                   | 30            |
| Warning Indicator                                            | 31            |
| Adjusting the Projected Image                                | 32            |
| Adjusting the Position of Projector<br>Image                 | 32            |
| Adjusting the Projector Zoom and<br>Focus                    | 33            |
| Adjusting Projection Image Size                              | 33            |

| User Settings                                                                                                    | .35                                                  |
|----------------------------------------------------------------------------------------------------|------------------------------------------------------|
| Using the On Screen Display                                                                                                    |                                                      |
| (OSD)                                                                                                    | 35                                                   |
| How to operate                                                                                                    | 35                                                   |
| PICTURE                                                                                                    | 36                                                   |
| SCREEN                                                                                                    | 38                                                   |
| SETTING                                                                                                    | 40                                                   |
| VOLUME (PJ X2240 / PJ WX2240)                                                                                                    | 41                                                   |
| OPTIONS                                                                                                    | 42                                                   |
| 3D                                                                                                    | 45                                                   |
| Troubleshooting                                                                                                    | .46                                                  |
|                                                                                                    |                                                      |
| Replacing the lamp                                                                                                    | .51                                                  |
| Replacing the lamp                                                                                                    | .51                                                  |
| Replacing the lamp         Appendices         List of Compatible Signals                                                                                                    | . <b>.51</b><br>. <b>.52</b><br>52                   |
| Replacing the lamp         Appendices         List of Compatible Signals         Configurations of Terminals                                                                                                    | <b>51</b><br><b>52</b><br>52<br>56                   |
| Replacing the lamp<br>Appendices<br>List of Compatible Signals<br>Configurations of Terminals<br>Terminal: Computer In 1/2 (Mini D-su<br>pin) [Monitor Out]                                                                                | <b>51</b><br><b>52</b><br>56<br>b 15<br>56           |
| Replacing the lamp<br>Appendices<br>List of Compatible Signals<br>Configurations of Terminals<br>Terminal: Computer In 1/2 (Mini D-su<br>pin) [Monitor Out]<br>Terminal: PC Control (D-sub 9 pin)                                          | 51<br>52<br>56<br>b 15<br>56<br>56                   |
| Replacing the lamp<br>Appendices<br>List of Compatible Signals<br>Configurations of Terminals<br>Terminal: Computer In 1/2 (Mini D-su<br>pin) [Monitor Out]<br>Terminal: PC Control (D-sub 9 pin)<br>Specifications                        | 51<br>52<br>56<br>b 15<br>56<br>56<br>57             |
| Replacing the lamp<br>Appendices<br>List of Compatible Signals<br>Configurations of Terminals<br>Terminal: Computer In 1/2 (Mini D-sul<br>pin) [Monitor Out]<br>Terminal: PC Control (D-sub 9 pin)<br>Specifications<br>Cabinet Dimensions | 51<br>52<br>52<br>56<br>b 15<br>56<br>56<br>57<br>58 |

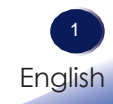

### Precautions

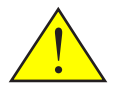

Follow all warnings, precautions and maintenance as recommended in this user's guide to maximize the life of your unit.

| Warning-   | This apparatus must be earthed.                                                                                                    |
|------------|----------------------------------------------------------------------------------------------------|
| Warning-   | Do not look into the projector's lens when the lamp is on. The bright light may hurt your eyes.                                                                                                    |
| Warning-   | To reduce the risk of fire or electric shock, do not expose this projector to rain or moisture.                                                                                                    |
| Warning-   | Do not open or disassemble the projector as this may cause electric shock.                                                                                                    |
| ■ Warning- | When replacing the lamp, allow unit to cool<br>down at least 60 minutes, and follow all<br>replacement instructions.                                                                                                    |
| ■ Warning- | When the lamp reaches the end of its life, it will<br>burn out and may make a loud popping sound.<br>If this happens, the projector will not turn back<br>on until the lamp module has been replaced. To<br>replace the lamp, follow the procedures listed<br>under "Replacing the Lamp".           |
| Warning-   | Do not remove the cabinet cover, or you may be<br>exposed to dangerous voltage. Refer servicing to<br>qualified service personnel only.                                                                                                    |
| ■ Warning- | This product should be operated only from the<br>type of power source which does not exceed the<br>voltage range specified on the rating label and<br>the power cord. If you are not sure of the type of<br>power supply to your home, consult your sales<br>representative or local power company. |
| Warning-   | Do not use the polarized plug with an extension<br>cord , receptacle, or other outlet unless the<br>blades can be inserted completely with three<br>wire grounding type to prevent blade exposure.<br>Failure to follow these instructions may result in<br>fire or electric shock.                 |

Warning-Plastic bags can be dangerous, please do not leave near babies and young children. To avoid the threat of suffocation, please keep away from their nose and mouth.

■ Warning- Installing the Projector on a Wall or Ceiling:

- a) Do not attempt to clean or replace parts for a machine that is installed in a high location on a wall or ceiling. Doing so may cause it to fall down, resulting in an injury.
- b) Do not open the lamp cover of a machine that is installed on a wall or ceiling. Doing so may cause the lamp cover to fall down. If the lamp is broken, pieces of glass may fall and cause an injury.
- c) Contact your sales or service representative to clean or replace parts for a machine that is installed on a wall or ceiling.
- d) If a machine is incorrectly installed on a wall or ceiling, it may fall down and cause an injury. Contact your sales or service representative if you want to install a machine on a wall or ceiling.
- e) Do not obstruct the machine's vents. Doing so risks fire caused by overheated internal components.
- f) For users, do not install the projector by yourself. Contact your sales or service representative if you want to install the projector on a wall or ceiling.
- g) For sales or service representatives:
  - Use brackets that are strong enough to support the projector. The projector weighs about 2.6 kg (5.75 lb.).
  - The projector must be installed in a location that is sturdy enough to support the full weight of the projector and brackets.
  - Use only the screws (three M4~16 screws) provided with the projector to attach the brackets to the projector.
  - Use all three of the projector's screw holes to attach the brackets. The locations of the screw holes are shown in the illustration below. Make sure that the screws are tightened firmly.

3 English

| Caution-   | Do not use lens cap when projector is powered on.                                                                                                    |
|------------|----------------------------------------------------------------------------------------------------|
| Caution-   | This projector will detect the life of the lamp<br>itself. Be sure to change the lamp when it shows<br>warning messages.                                                                                                    |
| ■ Caution- | Never operate this unit on AC power during<br>a thunderstorm. If you see lightning or hear<br>thunder, never touch the unit, cables and/<br>or peripherals. An electric surge caused by<br>the storm, may result in an electrical shock or<br>damage to the unit. |
| ■ Caution- | Never push objects of any kind into this product<br>through openings as they may touch dangerous<br>voltage points or short-out parts that could result<br>in a fire or electric shock. Never spill liquid of<br>any kind on the product.                         |
| Caution-   | Do not place or keep the projector within the reach of the children. It may fall or tip over, possibly causing serious injury.                                                                                                    |
| ■ Caution- | Do not stack other equipment on this product<br>and do not place this product on other<br>equipment. The top and bottom surface of this<br>product increase in temperature during normal<br>use and may damage the other unit.                                    |
| Caution-   | Do not use attachments not recommended by<br>RICOH. Use of an incompatible attachments<br>could cause hazards or damage to the product.                                                                                                    |
| Caution-   | Do not place this product on an unstable cart,<br>stand, tripod, bracket, or table. The product may<br>fall, causing serious injury to a child or adult,<br>and serious damage to the product.                                                                    |

| Caution-   | <ul> <li>Unplug this product from the wall outlet and take the product to qualified service personnel if you encounter any of the following conditions:</li> <li>a) The power supply cord or plug is damaged.</li> <li>b) Liquid has been spilled, or objects have fallen into the product.</li> <li>c) The product has been exposed to rain or water.</li> <li>d) The product does not operate normally when following the operating instructions. Adjust only those controls that are covered by the operating instructions.</li> <li>e) The product has been dropped or damaged in any way. (If the cabinet should break, please handle with care to avoid injury.)</li> </ul> |
|------------|----------------------------------------------------------------------------------------------------|
| ■ Caution- | This product incorporates glass components,<br>including a lens and a lamp. If these should<br>break, please handle with care to avoid injury<br>and contact your sales representative for repair<br>service. Avoid any broken pieces of glass since<br>they may cause injury. In the unlikely event that<br>the lamp ruptures, thoroughly clean the area<br>around the projector and discard any edible<br>items placed in that area since they may be<br>contaminated.                                                                                                    |
| Caution-   | Do not place anything in front of the lens while<br>the projector is operating. Things placed in front<br>of the lens may overheat and burn or start a fire.                                                                                                    |
| Caution-   | Unauthorized substitutions may result in fire,<br>electric shock, or other hazards. (Only the<br>replacement of the lamp should be made by<br>users.)                                                                                                    |
| Caution-   | Upon completion of any service or repairs to this<br>product, ask the service technician to perform<br>safety checks to verify that the product is in<br>proper operating condition.                                                                                                    |
| Caution-   | Do not leave thermal paper documents or easily<br>deformed items on top of the unit or near the air<br>exhaust for long periods of time.                                                                                                    |

| Caution- | The heat from the unit could erase the information on the thermal paper, or cause deformation or warping.                                                                                                    |
|----------|----------------------------------------------------------------------------------------------------|
| Caution- | Do not use the product in a closed installation<br>location. Do not place the product in a box or in<br>any other closed installation location. Otherwise<br>it may overheat, which could result in a risk of<br>fire. |

#### Do:

- After unpacking this product, read the manual carefully, and follow all the operating and other instructions.
- Turn off the product before cleaning.
- Use a soft cloth moistened with mild detergent to clean the display housing.
- Disconnect the power plug from AC outlet if the product is not being used for a long period of time.

#### Do not:

- Block the slots and openings on the unit provided for ventilation.
- Use abrasive cleaners, waxes or solvents to clean the unit.
- Use under the following conditions:
  - Extremely heat, cold or humidity.
  - In areas susceptible to excessive dust and dirt.
  - Near any appliance generating a strong magnetic field.
  - In direct sunlight.

#### Important:

Contents of this manual are subject to change without prior notice. In no event will the company be liable for direct, indirect, special, incidental, or consequential damages as a result of handing or operating this product.

### Safety Labels of This Machine

- 1 To replace the lamp, unplug the power cord and then wait for 60 minutes.
- 2 Do not look into the lens while the lamp is on. The strong light from the lamp may cause damage to your eyesight.
- 3 Do not place anything in front of the lens while the projector is operating. Things placed in front of the lens may overheat and burn or start a fire. If you want to temporarily stop the projected image, use the AV mute on the remote control or the keypad.
- 4 This product should be operated only from the type of power source which does not exceed the voltage range specified on the rating label and the power cord.

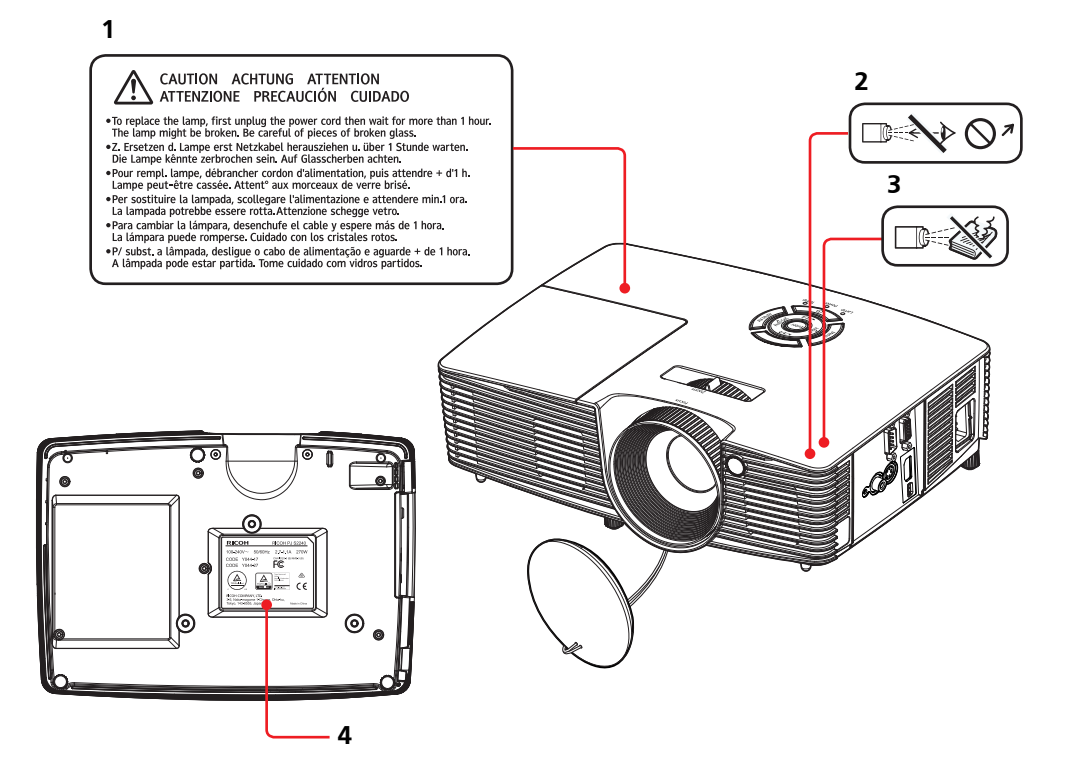

### **Regulation & Safety Notices**

This appendix lists the general notices of your Projector.

### Notice: Users in the United States of America

### FCC notice

#### MODEL NAME: RICOH PJ S2240 / RICOH PJ X2240 / RICOH PJ WX2240

TRADE NAME: PROJECTOR MODEL NAME: RICOH PJ S2240 / RICOH PJ X2240 / RICOH PJ WX2240 Tested To Comply With FCC Standards FOR HOME OR OFFICE USE

This device complies with Part 15 of the FCC Rules. Operation is subject to the following two conditions:

- 1. This device may not cause harmful interference and
- 2. This device must accept any interference received, including interference that may cause undesired operation.

This device has been tested and found to comply with the limits for a Class B digital device pursuant to Part 15 of the FCC rules. These limits are designed to provide reasonable protection against harmful interference in a residential installation. This device generates, uses and can radiate radio frequency energy and, if not installed and used in accordance with the instructions, may cause harmful interference to radio communications.

However, there is no guarantee that interference will not occur in a particular installation. If this device does cause harmful interference to radio or television reception, which can be determined by turning the device off and on, the user is encouraged to try to correct the interference by one or more of the following measures:

- Reorient or relocate the receiving antenna.
- Increase the separation between the device and receiver.
- Connect the device into an outlet on a circuit different from that to which the receiver is connected.
- Consult the dealer or an experienced radio/television technician for help.

English

RESPONSIBLE PARTY: Ricoh Americas Corporation 5 Dedrick Place, West Caldwell, NJ 07006 Phone: 973-882-2000

### Notice: Shielded cables

All connections to other computing devices must be made using shielded cables to maintain compliance with FCC regulations.

### Caution

Changes or modifications not expressly approved by the manufacturer could void the user's authority, which is granted by the Federal Communications Commission, to operate this projector.

LAMP(S) INSIDE THIS PRODUCT CONTAIN MERCURY AND MUST BE RECYCLED OR DISPOSED OF ACCORDING TO LOCAL, STATE OR FEDERAL LAWS.

### Notes to Users in the State of California

Perchlorate Material - special handling may apply, See www. dtsc.ca.gov/hazardouswaste/perchlorate.

**WARNING:** Handling the cord on this product will expose you to lead, a chemical known to the State of California to cause cancer, and birth defects or other reproductive harm. *Wash hands after handling*.

### Notice: Canadian users

This Class B digital apparatus complies with Canadian ICES-003.

# *Remarque à l'intention des utilisateurs canadiens*

Cet appareil numerique de la classe B est conforme a la norme NMB-003 du Canada.

### Declaration of Conformity for EU countries

EMC Directive 2004/108/EC (including amendments) Low Voltage Directive 2006/95/EC

### Notice: Users in EU countries

# **CE** Marking Traceability Information (For **EU** Countries Only)

Manufacturer: Ricoh Co., Ltd. 3-6 Nakamagome 1-chome, Ohta-ku, Tokyo. 143-8555, Japan

Authorized representative: Ricoh Europe PLC 20 Triton Street, London. NW1 3BF, United Kingdom

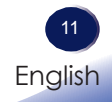

### User Information on Electrical and Electronic

### Equipment

Users in the countries where this symbol shown in this section has been specified in national law on collection and treatment of E-waste.

Our Products contain high quality components and are designed to facilitate recycling.

Our products or product packaging are marked with the symbol below.

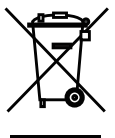

This product contains substances which are harmful to humans and the environment.

• The lamp contains mercury.

Please dispose of this product or used lamps in accordance with local regulations.

The symbol indicates that the product must not be treated as municipal waste. It must be disposed of separately via the appropriate return and collection systems available. By following these instructions you ensure that this product is treated correctly and help to reduce potential impacts on the environment and human health, which could otherwise result from inappropriate handling. Recycling of products helps to conserve natural resources and protect the environment. For more detailed information on collection and recycling systems for this product, please contact the shop where you purchased it, your local dealer or sales/service representatives.

### Notice: Users in Turkey

EEE Yönetmeliğine Uygundur. Bu sistem sarf malzemeleri ve yedek parçaları da dahil olmak üzere EEE Yönetmeliğine Uygundur.

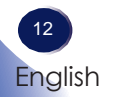

### All Other Users

If you wish to discard this product, please contact your local authorities, the shop where you bought this product, your local dealer or sales/service representatives.

### **REMOTE CONTROL BATTERY**

#### Warning

• Never throw battery into a fire.

Using the battery improperly may cause them to explode or leak and may result in serious injury. If battery-leaking fluid contacts skin, wash the fluid off immediately with clean water and consult a doctor. If the fluid spills on an instrument, avoid contact and wipe it off using tissue paper. Then dispose of the used tissue paper as flammable garbage after moistening the tissue with water.

• Do not ingest battery, Chemical Burn Hazard.

The remote control supplied with this product contains a coin cell battery. If the coin cell battery is swallowed, it can cause severe internal burns in just 2 hours and can lead to death.

• Keep new and used batteries away from children.

If the battery compartment does not close securely, stop using the product and keep it away from children. If you think batteries might have been swallowed or placed inside any part of the body, seek immediate medical attention.

#### Notes

- Be sure to use a CR2025 lithium 3.0 V coin battery.
- Dispose of battery in a designated disposal area.
- Attention should be drawn to the environmental aspects of battery disposal.
- If the remote control does not operate correctly, or if the operating range becomes reduced, replace the battery.
- Avoid contact with water or liquid.
- Do not expose the remote control to moisture or heat.
- Do not drop the remote control.
- If the battery has leaked in the remote control, carefully wipe the case clean and install new battery.
- Dispose of used battery according to the instructions.
- The remote control may fail to operate if the infrared remote sensor is exposed to bright sunlight or fluorescent lighting.

13 English

### Notice: Users in the EU

Note for the Battery and/or Accumulator Symbol

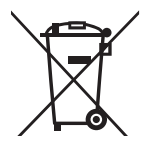

In accordance with the Battery Directive 2006/66/EC Article 20 Information for end-users Annex II, the above symbol is printed on batteries and accumulators. This symbol means that in the European Union, used batteries and accumulators should be disposed of separately from your household waste. In the EU, there are separate collection systems for not only used electrical and electronic products but also batteries and accumulators. Please dispose of them correctly at your local community waste collection/recycling centre.

### Notice: Users in Taiwan

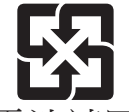

廢電池請回收

請勿將電池當作一般垃圾丟棄。這個標 誌表示電池不應視為一般垃圾丟棄。僅 適用於台灣。

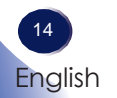

### **Other Information**

Copyrights to Images

When projecting images using the projector, be careful not to infringe the copyright of protected materials. The following are examples that may infringe the copyright of protected materials.

- Broadcasting images or movies for commercial purposes
- Modifying images or movies using functions such as freeze, magnify, or zoom to broadcast images for commercial purposes or public viewing
- Varying the aspect ratio of images or movies using a function that changes the screen size to broadcast images for commercial purposes or public viewing

### Note to Users Viewing 3D Images

Pay attention to the following points when viewing images using 3D glasses with projector:

- How 3D images are viewed may vary according to the individual.
- Do not use 3D glasses for viewing any material other than 3D images.
- Before viewing 3D images, make sure to read the manuals provided with your 3D glasses and 3D compatible content.
- Avoid viewing 3D images for a long period of time. Take a break of 15 minutes or longer after every hour of viewing.
- If you feel sick while viewing 3D images, stop viewing them. If you continue to feel sick, consult a doctor.
- When viewing 3D image in a room where on LED lighting system or fluorescent lights are used, you may feel that the light in the room flickers. If this is the case, dim the lights until you do not notice any flickers, or turn off the lights.
- If you or any member of your family has a history of lightsensitive seizures, consult a doctor before viewing 3D images.

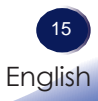

### **Product Features**

Outstanding features include:

- True RICOH PJ S2240 SVGA / RICOH PJ X2240 XGA / RICOH PJ WX2240 - WXGA addressable pixels
- Single chip DLP<sup>®</sup> technology
- NTSC M (3.58MHz)/NTSC 4.43 MHz/ PAL(B/D/G/H/I/M/N)/SECAM (B/D/G/K/ K1/L) and SDTV(480i/576i), EDTV(480p/576p), HDTV(720p/1080i/1080p) compatible
- Multi-Auto functions: Auto detection, Auto image and Auto saving the adjustments
- Full function remote control
- User friendly multilingual on screen display
- Advanced digital keystone correction and high quality full screen image re-scaling
- Built-in mono 2-Watt speaker (RICOH PJ X2240 / RICOH PJ WX2240)

### **Package Overview**

This projector comes with all the items shown below. Check to make sure your unit is complete. Contact your dealer immediately if anything is missing.

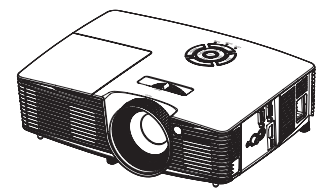

Projector

Note

Due to the

applications for each

RICOH PJ X2240 / RICOH PJ WX2240. ☆ (\*2) This supplied

CD-ROM contains an user's manual in PDF

format.

country, some regions may have different accessories. (\*1) is only for

difference in

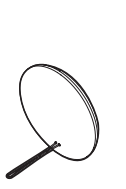

Lens Cap (\*1)

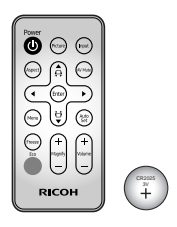

Remote Control (with Battery, please see page 23)

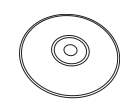

Power Cord

Carrying Bag (\*1)

CD-ROM (\*2)

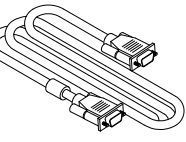

RGB Cable

Read This First

ead This First

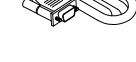

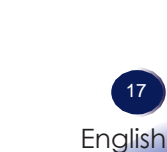

### **Product Overview**

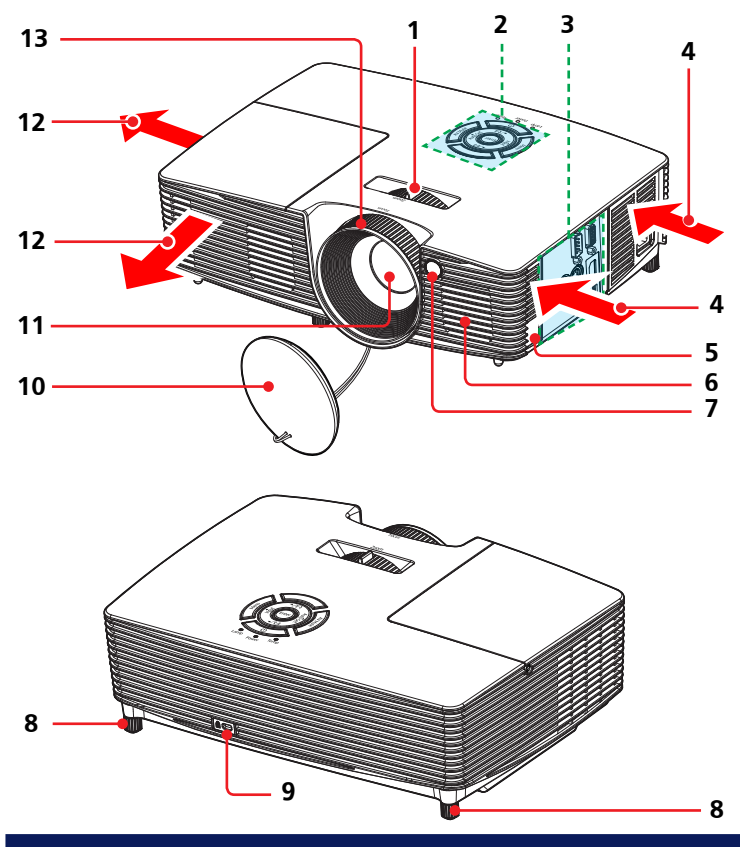

- 1. Zoom lever
- 2. Control panel
- 3. Connection ports
- 4. Ventilation (inlet)
- 5. Security chain opening
- 6. Speaker
- 7. Remote Receiver
- 8. Adjustable feet
- 9. Anti-theft lock hole (Kensington<sup>™</sup> lock)
- 10. Lens cap
- 11. Lens
- 12. Ventilation (outlet)
- 13. Focus ring

### **Connection Ports**

RICOH PJ X2240 / RICOH PJ WX2240

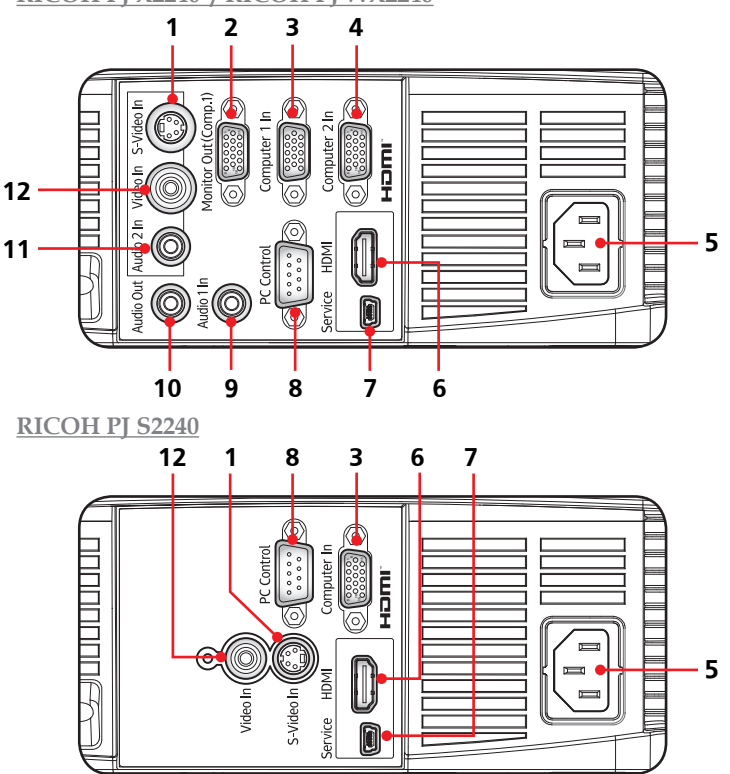

- 1. S-Video In terminal
- 2. Monitor Out terminal (\*)
- 3. Computer 1 In terminal
- 4. Computer 2 In terminal (\*)
- 5. AC In socket
- 6. HDMI Input terminal
- 7. Service terminal
- 8. PC Control terminal (\*)
- 9. Audio 1 In terminal (\*)
- 10. Audio Out terminal (\*)
- 11. Audio 2 In terminal (For Video and S-Video) (\*)
- 12. Video In terminal

19 English

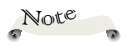

 The interface is subject to model's specifications.

 (\*) is only for RICOH PJ X2240 / RICOH PJ WX2240

### **Control Panel**

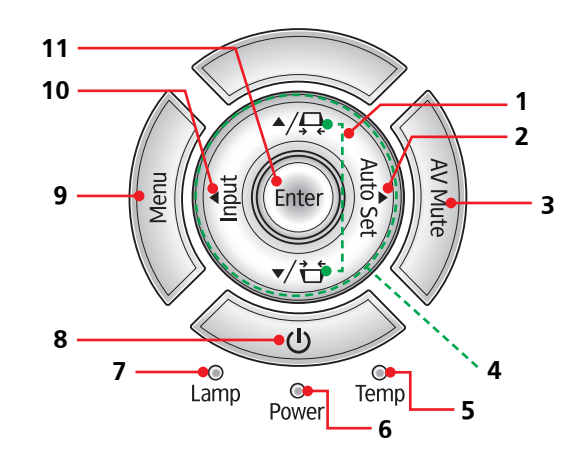

| 1  | Keystone ₽/ʉ                       | Use $\blacktriangle$ or $\blacktriangledown$ to adjust the image to compensate for distortion caused by tilting the projector.            |
|----|------------------------------------|----------------------------------------------------------------------------------------------------|
| 2  | Auto Set                           | Automatically synchronize the projector to the input source.                                                                              |
| 3  | AV Mute                            | Momentarily turn off/on the audio and video.                                                                                              |
| 4  | Four<br>Directional<br>Select Keys | Use $\blacktriangle$ or $\blacktriangledown$ or $\blacklozenge$ or $\blacklozenge$ to select items or make adjustments to your selection. |
| 5  | Temp indicator                     | Indicate the inside of the projector's temperature status.                                                                                |
| 6  | Power indicator                    | Indicate the projector's power status.                                                                                                    |
| 7  | Lamp indicator                     | Indicate the projector's lamp status.                                                                                                    |
| 8  | Power                              | Refer to the "Power On/Off the<br>Projector" section. (See pages 29~30)                                                                   |
| 9  | Menu                               | Press "Menu" to launch the on screen<br>display (OSD), or go back to the<br>previous menu. (See page 35)                                  |
| 10 | Input                              | Select the input source.                                                                                                    |
| 11 | Enter                              | Select or confirm settings.                                                                                                    |

### **Remote Control**

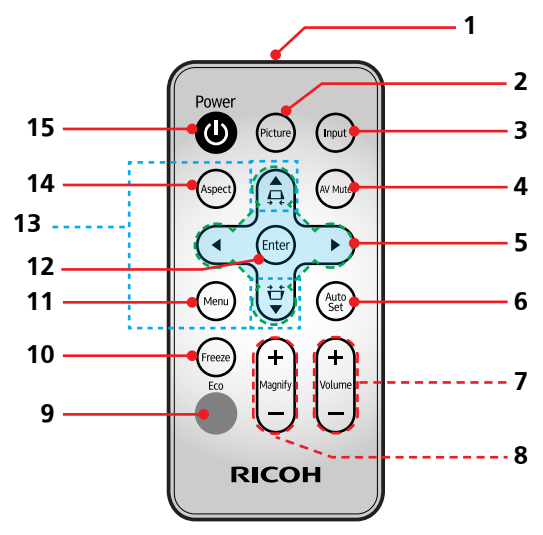

| 1  | Transmitter                     | Send signals to the projector.                                                                                                    |
|----|---------------------------------|----------------------------------------------------------------------------------------------------|
| 2  | Picture                         | Select the preset picture mode.                                                                                                    |
| 3  | Input                           | Select the input source.                                                                                                    |
| 4  | AV Mute                         | Momentarily turn off/on the audio and video.                                                                                                    |
| 5  | Four Directional<br>Select Keys | Use $\blacktriangle$ or $\blacktriangledown$ or $\blacklozenge$ or $\blacklozenge$ to select items<br>or make adjustments to your selec-<br>tion. |
| 6  | Auto Set                        | Automatically adjust the RGB signal from the computer.                                                                                            |
| 7  | Volume +/-                      | Increase/decrease speaker volume.                                                                                                    |
| 8  | Magnify +/-                     | Enlarge part of the screen image.<br>Reduce the enlarged part of the<br>image. (Digital Zoom)                                                     |
| 9  | Eco                             | Show "Lamp Power Mode" menu.                                                                                                    |
| 10 | Freeze                          | Pause the screen image. Press again to resume the screen image.                                                                                   |

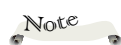

 Volume + / - keys are not available for RICOH PJ S2240.

| 11 | Menu         | Press "Menu" to launch the on<br>screen display (OSD), or go back to<br>the previous menu. (See page 35) |
|----|--------------|----------------------------------------------------------------------------------------------------|
| 12 | Enter        | Select or confirm settings.                                                                              |
| 13 | Keystone ₽/廿 | Adjust the image to compensate for distortion caused by tilting the projector.                           |
| 14 | Aspect       | Use this function to choose your desired aspect ratio for the screen.                                    |
| 15 | Power        | Refer to the "Power On/Off the<br>Projector" section. (See pages 29~30)                                  |

### **Remote Control Battery**

### For the First Time

Before using the remote control for the first time, remove the transparent insulation sheet.

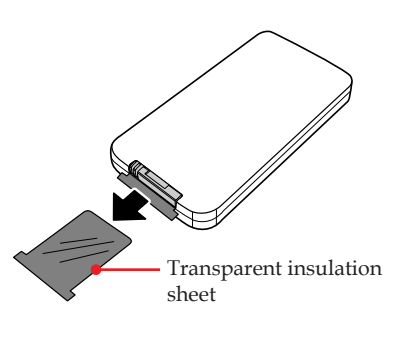

### **Replace the Battery**

Press the battery compartment release button and then slide out the battery tray.

- Remove the old battery and put the new battery (CR2025) into the battery tray.
- Slide the battery tray back into the battery compartment until it snaps into place.

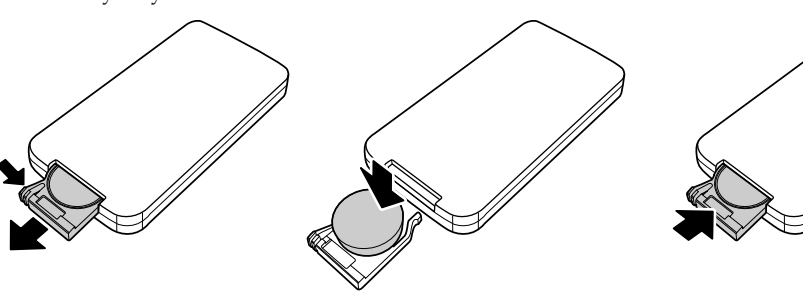

To ensure safe operation, please observe the following precautions :

- Never throw battery into a fire.
- Do not ingest battery, Chemical Burn Hazard.
- Keep new and used batteries away from children.

For more detail information, please see page 13.

### **Remote Control Operating Range**

Point the remote control toward the projector (Remote Receiver) when pressing any button.

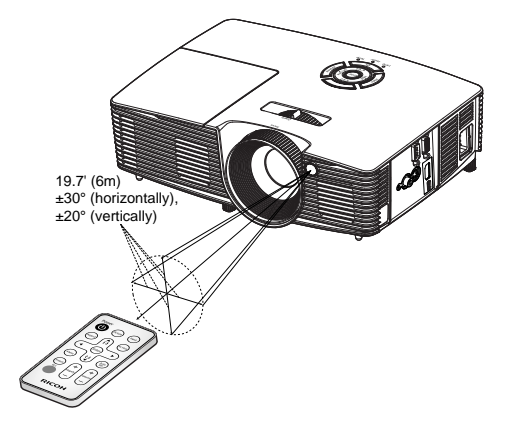

Maximum operating range for the remote control is about 19.7' (6m) and  $\pm 30^{\circ}$  (horizontally),  $\pm 20^{\circ}$  (vertically) in front of the projector.

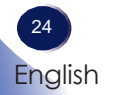

### **Connecting the Projector**

### **Connect to Computer/Notebook**

RICOH PJ S2240

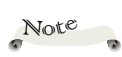

 Make sure that the power plug is fully inserted into both the projector AC inlet and the wall outlet.

The AC outlet must be near this equipment and must be easily accessible.

Note

 Due to the difference in applications for each country, some regions may have different accessories.

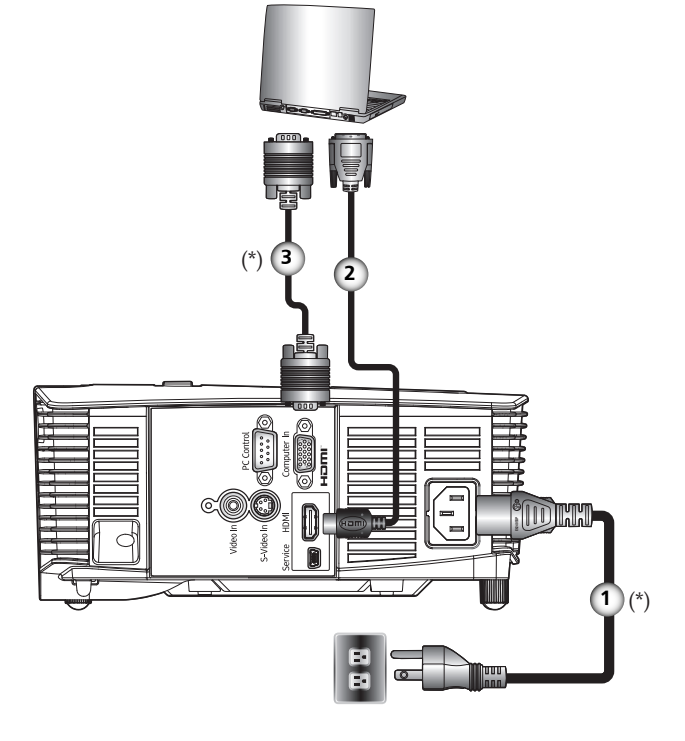

| 1 | Power cord (supplied) |
|---|-----------------------|
| 2 |                       |
| 3 | RGB cable (supplied)  |
|   |                       |

- To ensure the projector works well with your computer, please make sure the timing of the display mode is compatible with your projector. (See pages 52-55)
- \* Use the cables that come with the projector. (\*)

### **Connect to Computer/Notebook**

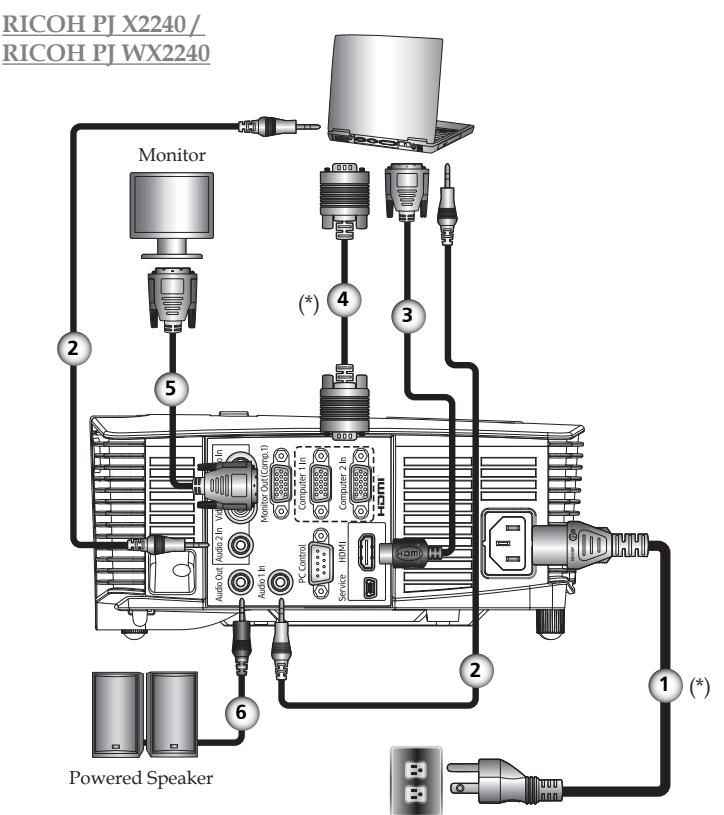

| 1 |             |
|---|-------------|
| 2 | Audio cable |
| 3 |             |
| 4 |             |
| 5 |             |
| 6 |             |
| l |             |

- To ensure the projector works well with your computer, please make sure the timing of the display mode is compatible with your projector. (See pages 52-55)
- ↔ Use the cables that come with the projector. (\*)

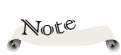

Make sure that the power plug is fully inserted into both the projector AC inlet and the wall outlet.

The AC outlet must be near this equipment and must be easily accessible.

Note

Due to the difference in applications for each country, some regions may have different accessories.

Note

When "Monitor Out (Standby)" is set to "Off", the monitor out and audio path-through will be deactivated in standby mode.

 When Audio Out is connected, Built-in speaker doesn't sound.

### **Connect to AV Equipment**

RICOH PJ S2240

DVD player, HDTV receiver

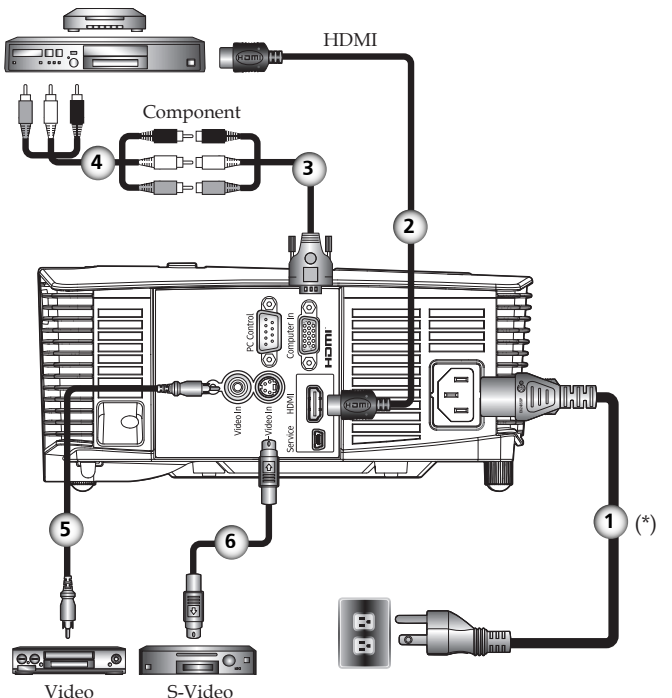

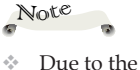

Note

 Make sure that the power plug is fully

inserted into both the projector AC inlet and

The AC outlet must

be near this equipment and must be easily accessible.

the wall outlet.

 $\sim$ 

difference in applications for each country, some regions may have different accessories.

| ſ | 1Power cord (supplied) |
|---|------------------------|
| I | 2HDMI cable            |
| I | 3Component-RGB Cable   |
| I | 4Component Cable       |
| I | 5                      |
| I | 6S-Video cable         |
|   |                        |

 $\diamond$  Use the cables that come with the projector. (\*)

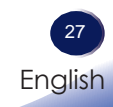

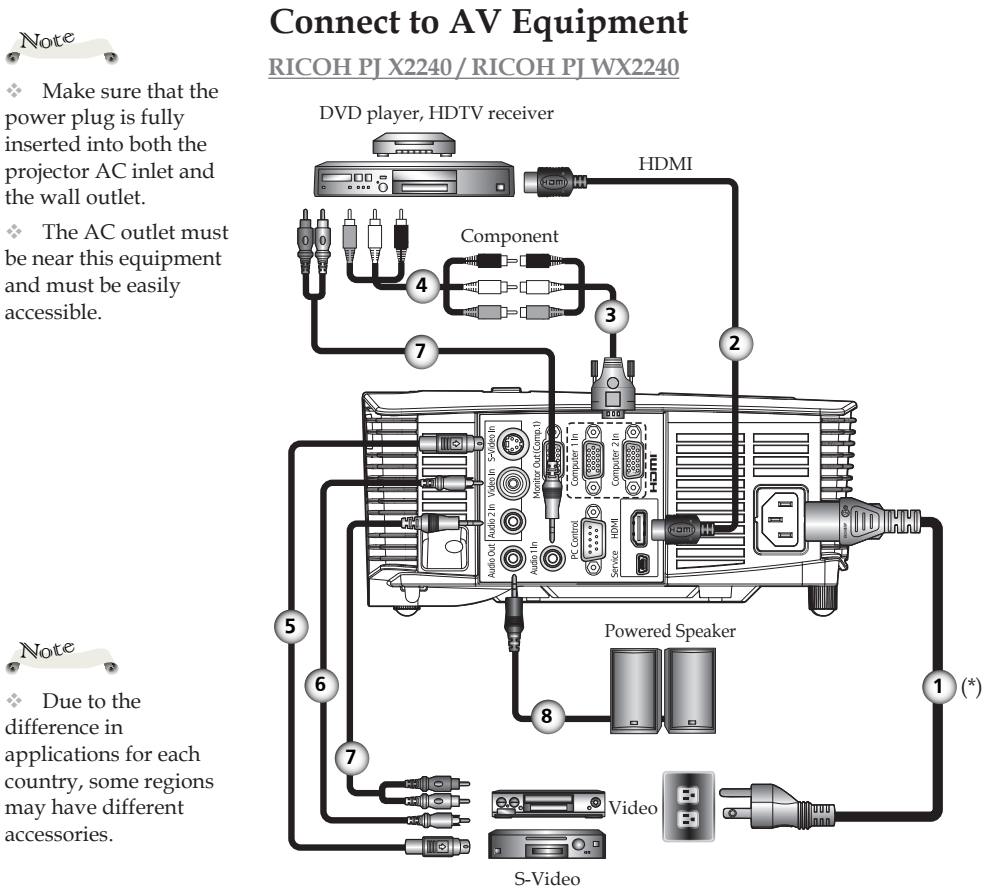

Note

 When HDMI input is selected, only audio signal with HDMI can be output.

 When Audio Out is connected, Built-in speaker doesn't sound.

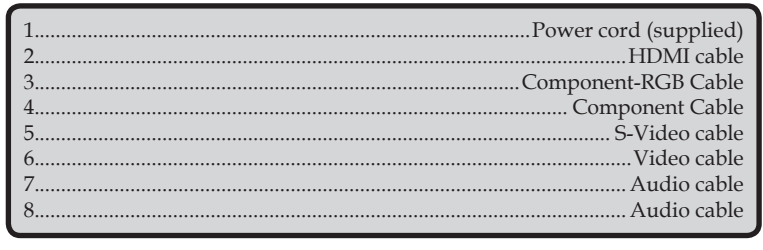

\* Use the cables that come with the projector. (\*)

### Powering On/Off the Projector Powering On the Projector

- 1. Ensure that the power cord and signal cable are securely connected. The Power indicator will turn red.
- 2. Remove the lens cap (PJ X2240 / PJ WX2240). •
- 3. Turn on the lamp by pressing the "'⊍" button on the control panel or the remote control. <sup>②</sup> The Power indicator will flash blue.

The startup screen will display in approximately 5 seconds. After the screen disappears, the Power indicator will turn blue.

4. The first time you use the projector, you will be asked to select the preferred language. Turn on your source (computer, notebook, video player, etc.) The projector will detect your source automatically.

Make sure that the "Auto Source" has been set to "On".

#### CAUTION:

- Do not look into the lens while the lamp is on. The strong light from the lamp may cause damage to your eyesight.
- Do not block the air intake or exhaust. Doing so could cause a fire due to internal overheating.
- Do not place your hands, face, or other objects near the air exhaust, the lamp cover or the bottom of the unit. Doing so could result in injury and/or damage the object.

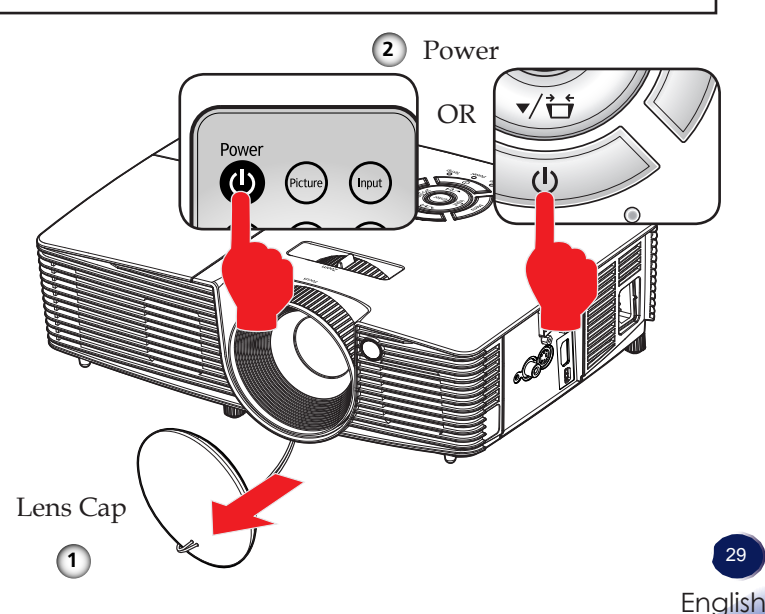

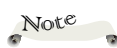

 If you connect multiple sources at the same time, press "Input" to switch inputs.

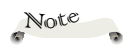

 Turn on the projector first and then the signal sources.

### **Powering Off the Projector**

1. Press the "Φ" button and you will see a message as below on the on-screen display.

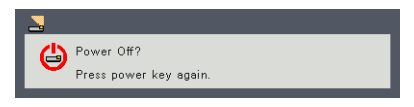

- 2. Press the "Φ" button again to turn off the projector lamp.
- 3. The cooling fan continues to operate for about 30 seconds for cooling cycle and the Power indicator will flash red. After cooling down, the light stops flashing, and then the projector will enter the standby mode.

If you wish to turn the projector back on, you must wait until the projector has completed the cooling cycle and has entered standby mode. Once in standby mode, simply press the """ button to restart the projector.

4. Disconnect the power cord from the electrical outlet and the projector.

### Warning Indicator

When the "Temp" indicator lights red, it indicates the projector has overheated. The projector will automatically shut itself down.

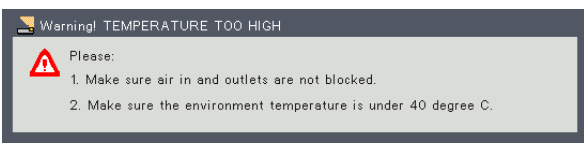

When the "Lamp" indicator lights red, and you see the message below displays on-screen, the projector has detected that the lamp is approaching its end of life. Please change the lamp as soon as possible or contact your local dealer or our service center.

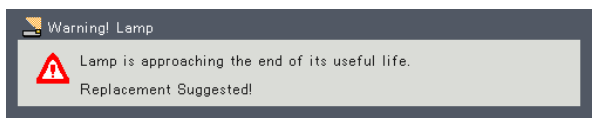

When the "Temp" indicator flashes red (0.5 sec on, 0.5 sec off) and the message below displays, it indicates the cooling fan failed. Stop using the projector and disconnect the power cord from the electrical outlet, then contact your local dealer or our service center.

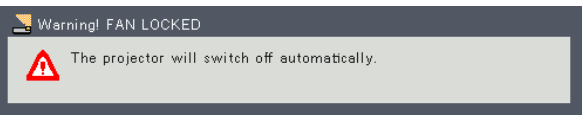

For more information of the warning indicator, please see page 49.

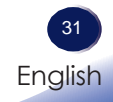

### Adjusting the Projected Image

### Adjusting the Position of Projector Image

*The projector is equipped with adjustable feet to raise and lower the image to fill the screen.* 

- 1. Locate the adjustable foot you wish to modify on the underside of the projector.
- 2. Rotate the adjustable ring clockwise to raise the projector or counter clockwise to lower it. Repeat with the remaining feet as necessary.

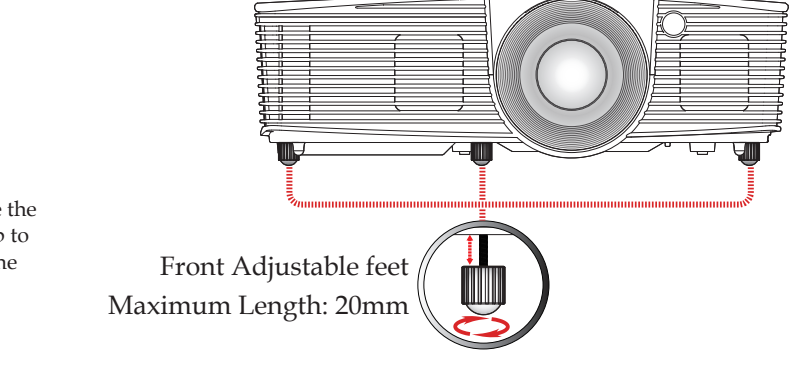

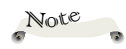

 You can raise the projector front up to
 6.5° by rotating the adjustable feet.

### Adjusting the Projector Zoom and Focus

You may turn the zoom lever to zoom in or out. To focus the image, rotate the focus ring until the image is clear.

- RICOH PJ S2240/PJ X2240: Focus at distances from 3.94 to 39.4 feet (1.2 to 12.0 meters).
- RICOH PJ WX2240: Focus at distances from 3.28 to 32.8 feet (1.0 to 10.0 meters).

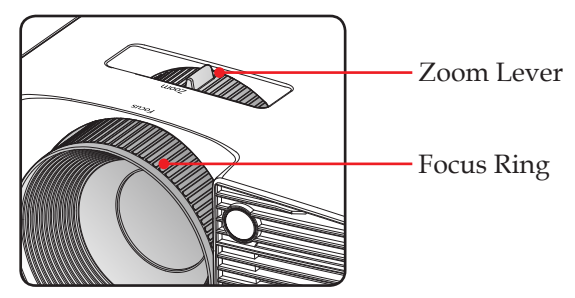

### Adjusting Projection Image Size

- RICOH PJ S2240/PJ X2240: Projection Image Size from 27.46" to 302.8" (0.70 to 7.7 meters)
- RICOH PJ WX2240: Projection Image Size from 27.3" to 299.5" (0.69 to 7.61 meters)

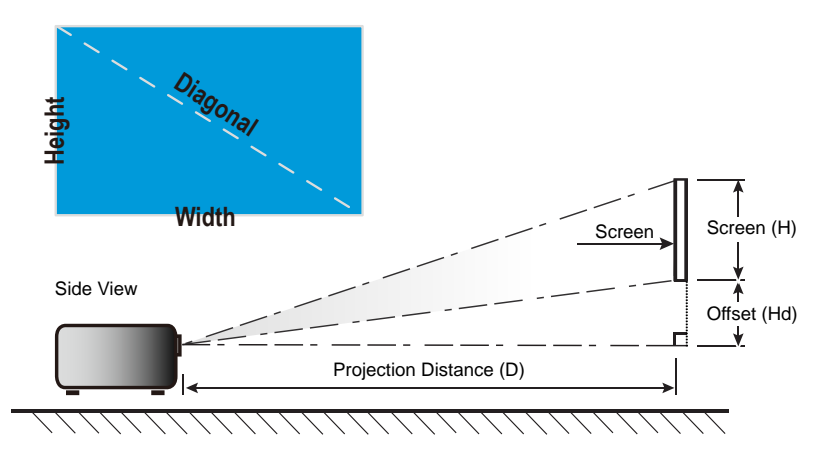

| Diagonal longth |       | Screen S | ize W x H |        | F     | Projection [ | Distance (D | )     | 0#   | + /I I -I) |
|-----------------|-------|----------|-----------|--------|-------|--------------|-------------|-------|------|------------|
| (inch) size of  | (r    | (m)      |           | (inch) |       | n)           | (feet)      |       |      |            |
| 4:3 Screen      | Width | Height   | Width     | Height | wide  | tele         | wide        | tele  | (m)  | (feet)     |
| 30              | 0.61  | 0.46     | 24.00     | 18.00  | 1.19  | 1.31         | 3.90        | 4.30  | 0.07 | 0.23       |
| 40              | 0.81  | 0.61     | 32.00     | 24.00  | 1.58  | 1.75         | 5.20        | 5.73  | 0.09 | 0.30       |
| 60              | 1.22  | 0.91     | 48.00     | 36.00  | 2.38  | 2.62         | 7.80        | 8.60  | 0.14 | 0.45       |
| 70              | 1.42  | 1.07     | 56.00     | 42.00  | 2.77  | 3.06         | 9.10        | 10.03 | 0.16 | 0.52       |
| 80              | 1.63  | 1.22     | 64.00     | 48.00  | 3.17  | 3.50         | 10.40       | 11.47 | 0.18 | 0.60       |
| 90              | 1.83  | 1.37     | 72.00     | 54.00  | 3.57  | 3.93         | 11.70       | 12.90 | 0.21 | 0.67       |
| 100             | 2.03  | 1.52     | 80.00     | 60.00  | 3.96  | 4.37         | 13.00       | 14.33 | 0.23 | 0.75       |
| 120             | 2.44  | 1.83     | 96.00     | 72.00  | 4.75  | 5.24         | 15.60       | 17.20 | 0.27 | 0.90       |
| 150             | 3.05  | 2.29     | 120.00    | 90.00  | 5.94  | 6.55         | 19.50       | 21.50 | 0.34 | 1.13       |
| 200             | 4.06  | 3.05     | 160.00    | 120.00 | 7.92  | 8.74         | 26.00       | 28.67 | 0.46 | 1.50       |
| 250             | 5.08  | 3.81     | 200.00    | 150.00 | 9.91  | 10.92        | 32.50       | 35.83 | 0.57 | 1.88       |
| 300             | 6.10  | 4.57     | 240.00    | 180.00 | 11.89 | 13.11        | 39.00       | 43.00 | 0.69 | 2.25       |

#### RICOH PJ S2240 / PJ X2240

\*This table is for user's reference only.

### RICOH PJ WX2240

| Diagonal length<br>(inch) size of |       | Screen S | ize W x H |        | F     | Projection D | Distance (D | )     | Offee | + (LLd) |
|-----------------------------------|-------|----------|-----------|--------|-------|--------------|-------------|-------|-------|---------|
|                                   | (n    | (m)      |           | ch)    | (n    | n)           | (fe         | et)   |       |         |
| 16:10 Screen                      | Width | Height   | Width     | Height | wide  | tele         | wide        | tele  | (m)   | (feet)  |
| 30                                | 0.65  | 0.40     | 25.44     | 15.90  | 1.00  | 1.10         | 3.29        | 3.60  | 0.05  | 0.16    |
| 40                                | 0.86  | 0.54     | 33.92     | 21.20  | 1.34  | 1.46         | 4.38        | 4.80  | 0.07  | 0.22    |
| 60                                | 1.29  | 0.81     | 50.88     | 31.80  | 2.00  | 2.20         | 6.57        | 7.20  | 0.10  | 0.33    |
| 70                                | 1.51  | 0.94     | 59.36     | 37.10  | 2.34  | 2.56         | 7.66        | 8.41  | 0.12  | 0.38    |
| 80                                | 1.72  | 1.08     | 67.84     | 42.40  | 2.67  | 2.93         | 8.76        | 9.61  | 0.13  | 0.44    |
| 90                                | 1.94  | 1.21     | 76.32     | 47.70  | 3.00  | 3.29         | 9.85        | 10.81 | 0.15  | 0.49    |
| 100                               | 2.15  | 1.35     | 84.80     | 53.00  | 3.34  | 3.66         | 10.95       | 12.01 | 0.17  | 0.55    |
| 120                               | 2.58  | 1.62     | 101.76    | 63.60  | 4.01  | 4.39         | 13.14       | 14.41 | 0.20  | 0.66    |
| 150                               | 3.23  | 2.02     | 127.20    | 79.50  | 5.01  | 5.49         | 16.43       | 18.01 | 0.25  | 0.82    |
| 180                               | 4.31  | 2.69     | 169.60    | 106.00 | 6.68  | 7.32         | 21.90       | 24.02 | 0.33  | 1.10    |
| 200                               | 5.38  | 3.37     | 212.00    | 132.50 | 8.34  | 9.15         | 27.38       | 30.02 | 0.42  | 1.37    |
| 300                               | 6.46  | 4.04     | 254.40    | 159.00 | 10.01 | 10.98        | 32.85       | 36.03 | 0.50  | 1.64    |

\*This table is for user's reference only.

### Using the On Screen Display (OSD)

The Projector has a multilingual On Screen Display that allows you to make image adjustments and change a variety of settings.

### How to operate

- 1. To open the OSD, press "Menu" on the Control Panel or Remote Control.
- 2. When OSD is displayed, use ▲ ▼ keys to select any item in the main menu. While making a selection on a particular page, press
  ▶ or "Enter" key to enter sub menu.
- Use ▲ ▼ keys to select the desired item in the sub menu and press ▶ or "Enter" key to view further settings. Adjust the settings by using ◀ ▶ key or ▲ ▼ key.
- 4. Select the next item to be adjusted in the sub menu and adjust as described above.
- 5. Press "Enter" or "Menu" to confirm, and the screen will return to the previous menu.
- 6. To exit, press "Menu" again. The OSD menu will close and the projector will automatically save the new settings.

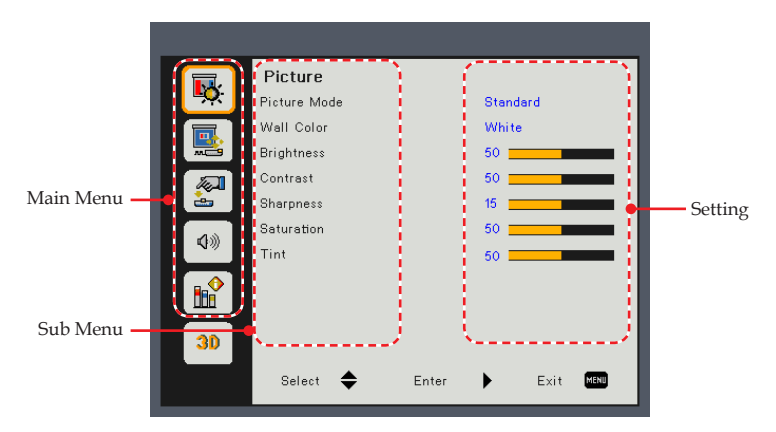

English

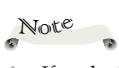

 If no button operation is made for 10 seconds, the OSD will be closed automatically.

|          | Picture      |       |           |
|----------|--------------|-------|-----------|
| <u> </u> | Picture Mode |       | Standard  |
|          | Wall Color   |       | White     |
| <b>.</b> | Brightness   |       | 50        |
|          | Contrast     |       | 50        |
|          | Sharpness    |       | 15        |
| 4.0      | Saturation   | 50    |           |
| 57/0     | Tint         |       | 50        |
|          |              |       |           |
| 30       |              |       |           |
|          | Select 🗢     | Enter | Exit MENU |

### PICTURE

#### Picture Mode

There are many factory presets optimized for various types of images. Use the  $\blacktriangle$  or  $\blacktriangledown$  key to select the item.

- Bright: Mode for emphasizing brightness.
- Standard: Mode for optimizing the balance between brightness and color reproduction.
- Game: For game content.
- Natural: Mode for emphasizing color reproduction.
- User: User defined settings.

#### Wall Color

Use this function to obtain an optimized screen image according to the wall color. The available options: White/ Light Yellow/ Light Blue/ Pink/ Dark Green.

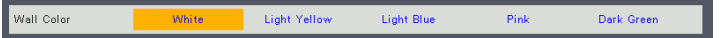

#### <u>Brightness</u>

Adjust the brightness of the image.

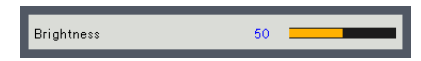

- ▶ Press the ▶ key to lighten the image.

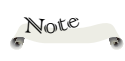

 "Sharpness",
 "Saturation" and
 "Tint" functions are only supported under Video/S-Video/
 Composite Signal sources.

#### Contrast

The contrast controls the degree of difference between the lightest and darkest parts of the picture. Adjusting the contrast changes the amount of black and white in the image.

- ▶ Press the ▶ key to increase the contrast.

#### Sharpness

Adjust the sharpness of the image.

- ▶ Press the ▶ key to increase the sharpness.

#### Saturation

Adjust the color saturation of the image.

- ▶ Press the ▶ key to increase the amount of color in the image.

#### Tint

Adjust the color balance of red and green.

- ▶ Press the ▶ key to increase the amount of red in the image.

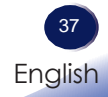

|          | Screen          |       |              |
|----------|-----------------|-------|--------------|
| <b>•</b> | Aspect Ratio    |       | Auto         |
|          | Phase           |       | 15           |
|          | Clock           |       | 10           |
|          | H. Position     |       | 10           |
| <u> </u> | V. Position     |       | 10           |
| 11       | Digital Zoom    |       | 10           |
| 14       | V. Keystone     |       | 0            |
|          | Projection Mode |       | Rear Ceiling |
|          | RGB Input Range |       | Auto         |
| 30       |                 |       |              |
|          | Select 🗢        | Enter | Exit MENU    |

### **SCREEN**

#### Aspect Ratio

Use this function to choose your desired aspect ratio.

- Auto: Automatically selects the appropriate display format. When input is 4:3, the image is displayed as 4:3. When input is 16:9 above, the image is displayed as 16:9.
- ▶ 4:3: This format is for 4x3 input sources.
- ▶ 16:9: This format is for 16x9 input sources, like HDTV and DVD enhanced for Widescreen TV.

#### Phase

Eliminate flicker from the image displayed. Use the  $\blacktriangleleft$  or  $\blacktriangleright$  key to adjust the value.

#### Clock

Adjust the number of total dots in one horizontal period. Use the **(** or **)** key to adjust number to match your PC image.

#### H. Position (Horizontal Position)

Shift the projected image position horizontally.

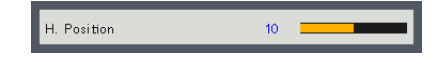

- Press the key to move the image left.
- ▶ Press the ▶ key to move the image right.

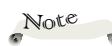

 "H. Position" and
 "V. Position" functions are only supported under Computer Signal source.

### V. Position (Vertical Position)

Shift the projected image position vertically.

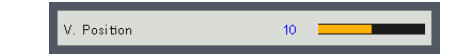

- ▶ Press the **∢** key to move the image down.
- ▶ Press the ▶ key to move the image up.

#### Digital Zoom

Adjust the digital zoom ratio of the projected image.

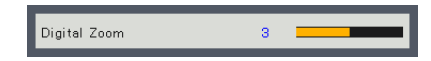

- ▶ Press the ▶ key to magnify an image on the projection screen.

#### V. Keystone

Press the  $\blacktriangleleft$  or  $\triangleright$  key to adjust image distortion vertically. If the image looks trapezoidal, this option can help make the image rectangular.

#### Projection Mode

Use this function to select the projector mode, depending upon how the projector is mounted.

- Front: This is the default selection. The image is projected straight on the screen.
- Front Ceiling: When selected, the image will turn upside down.
- Rear: When selected, the image will appear reversed.
- Rear Ceiling: When selected, the image will appear reversed in upside down position.

#### RGB Input Range

Adjust the color range of the HDMI image data.

- Auto: Automatically detect RGB range.
- Standard: Process the input image as standard color range data.
- Full: Select this mode when computer signal or full range signal from AV equipment is input.

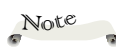

 "RGB Input Range" is only supported under HDMI source.

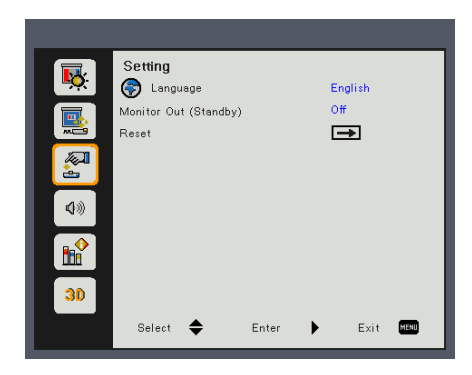

### SETTING

#### Language

Choose the multilingual OSD. Press "Enter" to open the sub menu and then use the  $\blacktriangle$  or  $\blacktriangledown$  or  $\blacklozenge$  or  $\blacklozenge$  key to select your preferred language. Press "Enter" to finalize the selection.

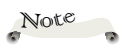

 Monitor Out function is not available on RICOH PJ S2240.

#### Monitor Out (Standby)

Enable/Disable the Monitor output function.

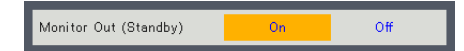

- On: Enable the Monitor Out function at projector standby status.
- Off: Disable the Monitor Out function at projector standby status.

Statu

#### Reset

Return the adjustments and settings to the factory default values. Choose "Yes" to return the display parameters on all menus except Language and Lamp Hours Used to the factory default settings.

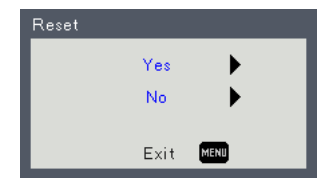

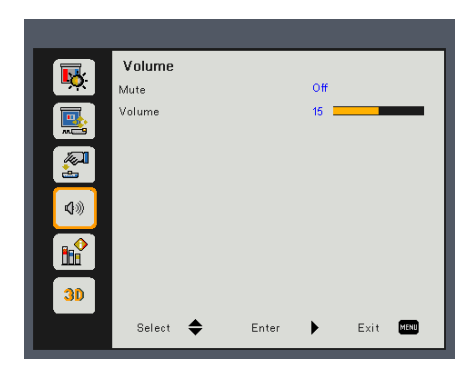

## VOLUME (PJ X2240 / PJ WX2240)

Note

#### Mute

Temporarily turn off the sound.

- Choose "On" to mute the sound.
- Choose "Off" to turn mute off.

#### Volume

Adjust the volume level.

- ▶ Press the **∢** key to decrease the volume.
- ▶ Press the ▶ key to increase the volume.

 "Mute" function affects both internal and external speaker volume.

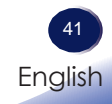

| _        |                      |       |               |           |   |
|----------|----------------------|-------|---------------|-----------|---|
|          | Options              |       |               |           | l |
|          | Auto Source          |       | On            |           | I |
|          | Input                |       | <b></b>       |           | I |
|          | Auto Power Off (Min) |       | 0             |           | I |
|          | Lamp Settings        |       | $\rightarrow$ |           | I |
| <u> </u> | High Altitude        |       | Off           |           | I |
| 400      | Dust Filter Reminder |       | -             |           | I |
|          | Information          |       | -             |           | I |
|          |                      |       |               |           | I |
| 30       |                      |       |               |           |   |
|          | Select 🗢             | Enter |               | Exit MENU |   |

### **OPTIONS**

#### Auto Source

When this function is turned "On", the projector will search for other signals if the current input signal is lost. When this function is turned "Off", it will only search a specified connection port.

#### Input

Use this option to enable/disable input sources. Press the  $\blacktriangleright$  key to enter the sub menu and select which sources you require. Press "Enter" to finalize the selection. The projector will only search for inputs that are enabled.

| Input     |              |          |       |   |
|-----------|--------------|----------|-------|---|
| HDMI      |              | <b>V</b> |       |   |
| Computer1 |              | <b>V</b> |       |   |
| Computer2 |              | <b>V</b> |       |   |
| S-Video   |              | <b>V</b> |       |   |
| Video     |              | <b>V</b> |       |   |
| Select 🗧  | <b>E</b> xit | MENU     | Enter | • |

### Note

 Default value
 of "Auto Power Off (Min)" is 20 min.

#### Auto Power Off (Min)

Sets the countdown timer interval. The countdown timer will start, when there is no signal being sent to the projector. The projector will automatically power off when the countdown has finished (in minutes).

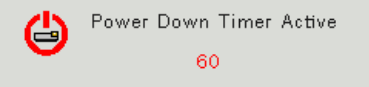

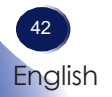

#### Lamp Settings

Use this option to view the lamp life status and configure the lamp settings. Press the  $\blacktriangleright$  key to enter the sub menu and configure the desired settings.

| Lamp Settings            |           |  |  |  |  |  |
|--------------------------|-----------|--|--|--|--|--|
| Lamp Hours Used (Normal) | 9999      |  |  |  |  |  |
| Lamp Life Reminder       | Off       |  |  |  |  |  |
| Lamp Power Mode          | Normal    |  |  |  |  |  |
| Image Eco                | Off       |  |  |  |  |  |
|                          |           |  |  |  |  |  |
|                          |           |  |  |  |  |  |
|                          |           |  |  |  |  |  |
|                          |           |  |  |  |  |  |
| Select 🜩 Enter 🕨         | Exit MENU |  |  |  |  |  |

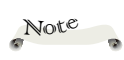

When ambient temperature is over 40°C in operating, the projector will switch to "ECO" automatically.

- Lamp Hours Used (Normal): Display the projection time.
   Lamp Hours Used in Eco mode or "Image Eco" mode "On" will be converted to Lamp Hours Used in "Normal" mode.
- Lamp Life Reminder: Choose this function to show or to hide the warning message when the changing lamp message is displayed. The message will appear 30 hours before suggested replacement of lamp.
- Lamp Power Mode: Set the brightness mode. Choose "Normal" to increase the brightness or choose "ECO" to dim the projector lamp which will lower power consumption and extend the lamp life.
- Image Eco: Choose "On" to dim the lamp power, depending on the brightness level of images, and significantly reduce the lamp power consumption. The lamp life will be extended.

#### High Altitude

When "On" is selected, the fans will spin faster. Set High Altitude mode to "On" when the projector is used over 2500ft (750m) elevation.

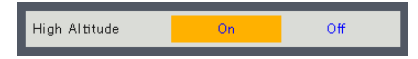

#### Dust Filter Reminder

Use this option to view the filter status and configure the filter settings. Press the  $\blacktriangleright$  key to enter the sub menu and configure the desired settings.

This item is disabled for the projector sold in some regions.

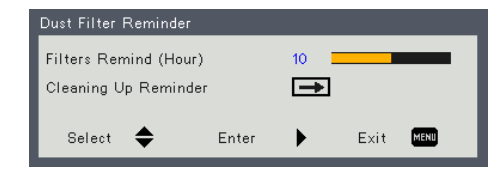

- Filters Remind (Hour): Set the maximum filter time usage.
- Cleaning Up Reminder: Choose this function to show or hide the warning message when the changing filter message is displayed.

If the reminder function is enabled and the usage time reached its limit, a message will appear on the screen to remind you to clean or change the filter.

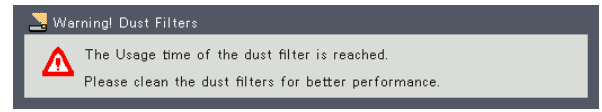

#### Information

Display the projector information.

| Information      |              |
|------------------|--------------|
| Source           | Computer1    |
| Resolution       | 100×100 60hz |
| Software Version | A01          |
| Color Space      | No Data      |
| Aspect Ratio     | Auto         |
|                  |              |
|                  |              |
| Exit             | MENU         |

- Source: Display the input source that is currently connected to.
- Resolution: Display the resolution setting of the current input source.
- Software Version: Display the firmware version.
- Color Space: Display the currently used color matrix type.
- Aspect Ratio: Display the currently used aspect ratio setting.

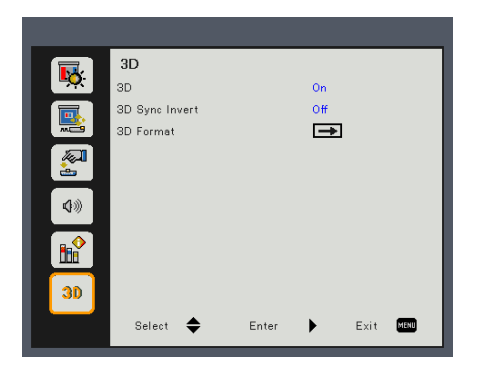

# 3D

Note

### <u>3D</u>

Use this option to enable/disable the 3D function.

- ▶ Off: Choose "Off" to display normal (2D) picture.
- ▶ On: Choose "On" to display 3D format.

#### 3D Sync Invert

Use this option to enable/disable the 3D sync invert function.

- Off: Choose "Off" for default frame contents.
- On: Choose "On" to invert left and right frame contents. Choose "On" if viewing image is not natural or felt 3D incorrect.

#### 3D Format

Use this option to select the appropriate 3D format content.

- Side-by-Side: Use this mode for "Side-by-side" format 3D content.
- Top and Bottom: Use this mode for "Top and Bottom" format 3D content.
- Frame Sequential: Use this mode for "Frame Sequential" format 3D content.

 Compatible 3D source, 3D content and Optical 3D glasses Type 2 is required for 3D viewing.

"3D Sync Invert" is only available when 3D is enabled.

 This setting may need to change when re-start running 3D movie.

 3D function is turned on automatically when Blu-ray 3D source is input.

## Troubleshooting

*If you experience trouble with the projector, refer to the following information. If the problem persists, please contact your local dealer or service center.* 

#### Problem: No image appears on screen

- Ensure all the cables and power connections are correctly and securely connected as described in the "Installation" section.
- Ensure the pins of terminals are not crooked or broken.
- Check if the projection lamp has been securely installed. Refer to the "Replacing the lamp" section section for more information.
- Make sure you have removed the lens cap and the projector is switched on.
- Ensure that the "AV Mute" feature is not turned on.

#### Problem: Partial, scrolling or incorrectly displayed image

- Press "Auto Set" on the remote control.
- Adjust the computer display settings. Verify the resolution setting is less than or equal to 1600 x 1200 resolution. See your operating system's Help file.
- If you are using a Notebook:
  - 1. First, follow the steps above to adjust resolution of the computer.
  - 2. Press the toggle output settings. For example: [Fn]+[F3]

```
PANASONIC, NEC => Fn+F3
HP, SHARP, TOSHIBA => Fn+F5
IBM, SONY => Fn+F7
DELL, EPSON => Fn+F8
FUJITSU => Fn+F10
APPLE =>F7
```

If you experience difficulty changing resolutions or your monitor freezes, restart all equipment including the projector.

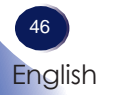

# Problem: The screen of the Notebook computer is not displaying a presentation

If you are using a Notebook PC:

Some Notebook PCs may deactivate their own screens when a second display device is in use. Each has a different way to be reactivated. Refer to your computer's documentation for detailed information.

#### Problem: Image is unstable or flickering

- Adjust the "Phase" or "Clock" to correct it. Refer to the "H. Position" or "V. Position" section for more information.
- Check and reconfigure the display mode of your graphic card to make it compatible with the product.

#### Problem: Image is out of focus

- Adjust the Focus Ring on the projector lens.
- Make sure the projection screen is between the required distance. (refer to pages 33~34)

#### Problem: The image is stretched when displaying 16:9 DVD

Change the aspect ratio by pressing the "Aspect" button on the remote control or select "SCREEN > Aspect Ratio" from the OSD menu to show image with proper aspect ratio.

#### Problem: Image is too small or too large

- Adjust the Zoom lever on the top of the projector.
- Move the projector closer to or further from the screen.
- Press the "Aspect" button on the remote control or press the "Menu" button on the projector panel, go to "SCREEN > Aspect Ratio" and try the different settings.

#### Problem: Image is reversed

Select "SCREEN > Projection Mode" from the OSD menu to adjust the image.

#### Problem: Lamp burns out or makes a popping sound

When the lamp reaches its end of life, it will burn out and may make a loud popping sound. If this happens, the projector will not turn on until the lamp module has been replaced. To replace the lamp, follow the procedures in the "Replacing the Lamp".

# Troubleshooting

| Problem: 1 | Indicator | lighting | message |
|------------|-----------|----------|---------|
|------------|-----------|----------|---------|

| Message                                                     | POWER<br>indicator      | TEMP<br>indicator     | LAMP<br>indicator     |
|-------------------------------------------------------------|-------------------------|-----------------------|-----------------------|
|                                                             | (Red/Blue)              | (Red)                 | (Red)                 |
| Standby (Input power cord)                                  |                         | Ø                     | $\boxtimes$           |
| Normal (Power on)                                           | -))- (Blue)             | Ø                     | Ø                     |
| Powering up (Warming up)                                    | Flashing Blue (0.5 sec) | Ø                     | $\boxtimes$           |
| Power off (Cooling Down)                                    | Flashing Red (0.5 sec)  | Ø                     | $\boxtimes$           |
| Temperature Error (Over<br>temperature On Event)            | -))- (Blue)             | *                     | $\boxtimes$           |
| Temperature Error (Over<br>temperature On Standby)          |                         | *                     | $\boxtimes$           |
| Lamp Error (Lamp failed On<br>Event)                        | -) (Blue)               | Ø                     |                       |
| Lamp Error (Lamp failed On<br>Standby)                      |                         | $\boxtimes$           |                       |
| Fan Error (Fan failed On Event)                             | -) (Blue)               | Flashing<br>(0.5 sec) | $\boxtimes$           |
| Fan Error (Fan failed On Standby)                           |                         | Flashing<br>(0.5 sec) | $\boxtimes$           |
| Error (Color Wheel fail / Striking<br>Lamp Fail On Event)   | -) (Blue)               | Ø                     | Flashing<br>(0.5 sec) |
| Error (Color Wheel fail / Striking<br>Lamp Fail On Standby) | - (Red)                 | Ø                     | Flashing<br>(0.5 sec) |

Note

Steady light => 🔆 No light => 🕅

#### **Problem: Message Reminders**

Temperature Error - the projector is overheat inside. Check the environmental condition.

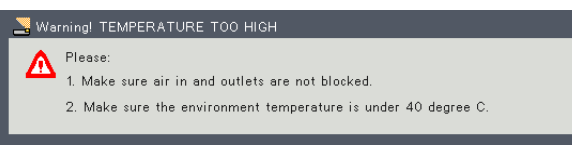

Replacing the lamp - the lamp is about to reach its maximum lifetime. Prepare to replace it soon.

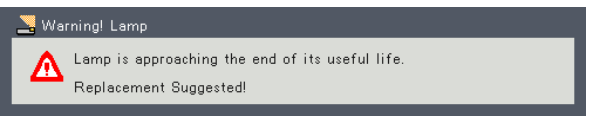

Fan Error - the cooling system fan is not working.

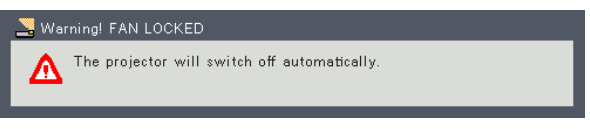

Replacing the filter - the filter is about to reach its maximum usage time. Clean or replace the filter soon.

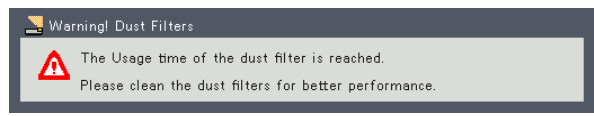

# Replacing the lamp

The projector will detect the lamp life itself. It will show you a warning message

| 🚬 Wa | rning! Lamp                                                               |
|------|---------------------------------------------------------------------------|
| ♪    | Lamp is approaching the end of its useful life.<br>Replacement Suggested! |

When you see this message, change the lamp as soon as possible. Make sure the projector has been cooled down for at least 60 minutes before changing the lamp.

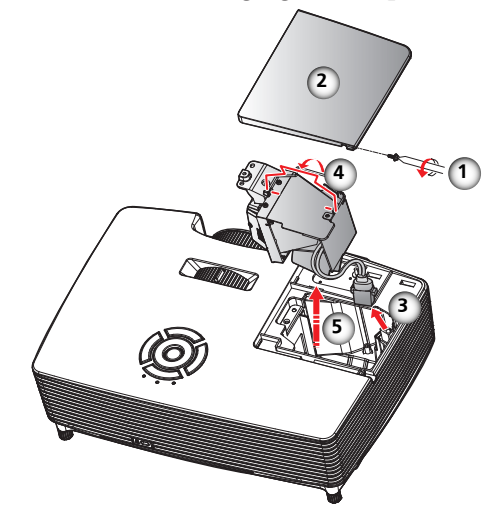

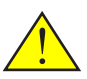

Warning: Do not drop the lamp module or touch the glass parts. The glass parts may shatter and cause injury if it is dropped.

Warning: For continued safety replace with PJ Replacement Lamp Type 14.

Caution: If the lamp should break, handle with care to avoid injury due to broken pieces and contact your sales representative for repair service.

#### Lamp Replacing Procedure:

- 1. Switch off the power to the projector by pressing the "Φ" button.
- 2. Allow the projector to cool down at least 60 minutes.
- 3. Disconnect the power cord.
- 4. Remove the screw on the lamp cover.
- 5. Slide the lamp cover to the side and remove the cover. **2**
- 6. Pull out the lamp connector. **③**
- 7. Lift up the lamp handle.
- 8. Carefully remove the lamp module. **9**

9. Install the new lamp module by reversing the previous steps. See the lamp's manual for instructions on resetting the lamp time.

#### Used Lamps

This projector's lamp contains trace amounts of environmentally harmful inorganic mercury. Be careful not to break used lamps, and dispose of them in accordance with local regulations or contact your sales representative.

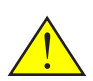

Warning: To avoid burns, allow the projector to cool for at least 60 minutes before you replace the lamp!

### List of Compatible Signals

| A. VGA Analog              |             |                     |                      |  |  |  |
|----------------------------|-------------|---------------------|----------------------|--|--|--|
| (1) VGA Analog - PC Signal |             |                     |                      |  |  |  |
| Modes                      | Resolution  | V.Frequency<br>(Hz) | H.Frequency<br>(kHz) |  |  |  |
|                            | 640 x 480   | 60                  | 31.47                |  |  |  |
| VGA                        | 640 x 480   | 72                  | 37.86                |  |  |  |
|                            | 640 x 480   | 75                  | 37.5                 |  |  |  |
|                            | 640 x 480   | 85                  | 43.27                |  |  |  |
|                            | 800 x 600   | 56                  | 35.2                 |  |  |  |
|                            | 800 x 600   | 60                  | 37.88                |  |  |  |
| SVGA                       | 800 x 600   | 72                  | 48.08                |  |  |  |
|                            | 800 x 600   | 75                  | 46.88                |  |  |  |
|                            | 800 x 600   | 85                  | 53.67                |  |  |  |
|                            | 1024 x 768  | 60                  | 48.36                |  |  |  |
| YCA                        | 1024 x 768  | 70                  | 56.48                |  |  |  |
| ХGА                        | 1024 x 768  | 75                  | 60.02                |  |  |  |
|                            | 1024 x 768  | 85                  | 68.67                |  |  |  |
|                            | 1152 x 864  | 70                  | 63.8                 |  |  |  |
|                            | 1152 x 864  | 75                  | 67.5                 |  |  |  |
|                            | 1152 x 864  | 85                  | 77.1                 |  |  |  |
| SXGA                       | 1280 x 1024 | 60                  | 63.98                |  |  |  |
|                            | 1280 x 1024 | 72                  | 77.9                 |  |  |  |
|                            | 1280 x 1024 | 75                  | 79.98                |  |  |  |
|                            | 1280 x 1024 | 85                  | 91.15                |  |  |  |
| QualVCA                    | 1280 x 960  | 60                  | 60                   |  |  |  |
| Quau VGA                   | 1280 x 960  | 75                  | 75                   |  |  |  |
| SXGA+                      | 1400 x 1050 | 60                  | 65.32                |  |  |  |
| UXGA                       | 1600 x 1200 | 60                  | 75                   |  |  |  |
|                            | 640 x 480   | 60                  | 31.5                 |  |  |  |
|                            | 640 x 480   | 66.6(67)            | 35                   |  |  |  |
| Deves Peal C4              | 800 x 600   | 60                  | 37.88                |  |  |  |
| Powerbook G4               | 1024 x 768  | 60                  | 48.36                |  |  |  |
|                            | 1152 x 870  | 75                  | 68.68                |  |  |  |
|                            | 1280 x 960  | 75                  | 75.2                 |  |  |  |
| i Mac DV(G3)               | 1024 x 768  | 75                  | 60.3                 |  |  |  |

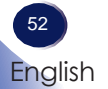

| A. VGA Analog                  |                  |                     |                      |  |  |  |
|--------------------------------|------------------|---------------------|----------------------|--|--|--|
| (2) VGA Analog - Extended Wide |                  |                     |                      |  |  |  |
| Modes                          | Resolution       | V.Frequency<br>(Hz) | H.Frequency<br>(kHz) |  |  |  |
| WSVGA                          | 1024 x 600       | 60                  | 37.3                 |  |  |  |
|                                | 1280 x 768       | 60                  | 47.78                |  |  |  |
|                                | 1280 x 768 75    |                     | 60.29                |  |  |  |
|                                | 1280 x 768       | 85                  | 68.63                |  |  |  |
| WAGA                           | 1280 x 720       | 60                  | 44.8                 |  |  |  |
|                                | 1280 x 800       | 60                  | 49.6                 |  |  |  |
|                                | 1366 x 768       | 60                  | 47.71                |  |  |  |
| WXGA+                          | 1440 x 900       | 60                  | 55.9                 |  |  |  |
| WSXGA                          | 1680 x 1050      | 60                  | 65.3                 |  |  |  |
|                                | 1920 x 1080-RB   | 60                  | 66.6                 |  |  |  |
| WUNGA                          | 1920 x 1080-EIA  | 60                  | 67.5                 |  |  |  |
| (3) VGA Analog -               | Component Signal |                     |                      |  |  |  |
| 480i                           | 720 x 480        | 59.94(29.97)        | 27                   |  |  |  |
| 480p                           | 720 x 480        | 59.94               | 31.47                |  |  |  |
| 576i                           | 720 x 576        | 50(25)              | 27                   |  |  |  |
| 576p                           | 720 x 576        | 50                  | 31.25                |  |  |  |
| 720p                           | 720p 1280 x 720  |                     | 45                   |  |  |  |
| 720p                           | 720p 1280 x 720  |                     | 37.5                 |  |  |  |
| 1080i                          | 1920 x 1080      | 60(30)              | 33.75                |  |  |  |
| 1080i                          | 1920 x 1080      | 50(25)              | 33.75                |  |  |  |
| 1080p                          | 1920 x 1080      | 60                  | 67.5                 |  |  |  |
| 1080p                          | 1920 x 1080      | 50                  | 56.25                |  |  |  |

#### B. HDMI

| (1) HDMI - PC Signal |            |                     |                      |  |  |  |
|----------------------|------------|---------------------|----------------------|--|--|--|
| Modes                | Resolution | V.Frequency<br>(Hz) | H.Frequency<br>(kHz) |  |  |  |
| VGA                  | 640 x 480  | 60                  | 31.47                |  |  |  |
|                      | 640 x 480  | 72                  | 37.86                |  |  |  |
|                      | 640 x 480  | 75                  | 37.5                 |  |  |  |
|                      | 640 x 480  | 85                  | 43.27                |  |  |  |
| SVGA                 | 800 x 600  | 56                  | 35.2                 |  |  |  |
|                      | 800 x 600  | 60                  | 37.88                |  |  |  |
|                      | 800 x 600  | 72                  | 48.08                |  |  |  |
|                      | 800 x 600  | 75                  | 46.88                |  |  |  |
|                      | 800 x 600  | 85                  | 53.67                |  |  |  |

#### B. HDMI

| (1) HDMI - PC Signal |                             |               |                      |  |  |
|----------------------|-----------------------------|---------------|----------------------|--|--|
| Modes                | Resolution V.Frequency (Hz) |               | H.Frequency<br>(kHz) |  |  |
|                      | 1024 x 768                  | 60            | 48.36                |  |  |
| 242.4                | 1024 x 768                  | 70            | 56.48                |  |  |
| AGA                  | 1024 x 768                  | 75            | 60.02                |  |  |
|                      | 1024 x 768                  | 85            | 68.67                |  |  |
|                      | 1152 x 864                  | 70            | 63.8                 |  |  |
|                      | 1152 x 864                  | 75            | 67.5                 |  |  |
|                      | 1152 x 864                  | 85            | 77.1                 |  |  |
| SXGA                 | 1280 x 1024                 | 60            | 63.98                |  |  |
|                      | 1280 x 1024                 | 72            | 77.9                 |  |  |
|                      | 1280 x 1024                 | 75            | 79.98                |  |  |
|                      | 1280 x 1024                 | 85            | 91.15                |  |  |
| 0 11/04              | 1280 x 960                  | 60            | 60                   |  |  |
| Quad VGA             | 1280 x 960                  | 75            | 75                   |  |  |
| SXGA+                | 1400 x 1050 60              |               | 65.32                |  |  |
| UXGA 1600 x 1200     |                             | 60            | 75                   |  |  |
|                      | 640 x 480                   | 60            | 31.5                 |  |  |
|                      | 640 x 480                   | 66.6(67)      | 35                   |  |  |
| Derver Reg 1 C4      | 800 x 600 60                |               | 37.88                |  |  |
| PowerBook G4         | 1024 x 768 60               |               | 48.36                |  |  |
|                      | 1152 x 870 75               |               | 68.68                |  |  |
|                      | 1280 x 960                  | 1280 x 960 75 |                      |  |  |
| i Mac DV(G3)         | 1024 x 768                  | 75            | 60.3                 |  |  |
| (2) HDMI - Extend    | led Wide                    |               |                      |  |  |
| WSVGA                | 1024 x 600                  | 60            | 37.3                 |  |  |
|                      | 1280 x 768                  | 60            | 47.78                |  |  |
|                      | 1280 x 768                  | 75            | 60.29                |  |  |
|                      | 1280 x 768                  | 85            | 68.63                |  |  |
| WXGA                 | 1280 x 720                  | 60            | 44.8                 |  |  |
|                      | 1280 x 800                  | 60            | 49.6                 |  |  |
|                      | 1366 x 768                  | 60            | 47.71                |  |  |
| WXGA+                | 1440 x 900                  | 60            | 55.9                 |  |  |
| WSXGA                | 1680 x 1050                 | 60            | 65.3                 |  |  |
|                      | 1920 x 1080-RB              | 60            | 66.6                 |  |  |
| WUXGA                | 1920 x 1080-EIA             | 60            | 67.5                 |  |  |
|                      | 1920 x 1200-RB              | 59.95         | 74.04                |  |  |

| B. HDMI                 |             |                     |                      |  |  |  |
|-------------------------|-------------|---------------------|----------------------|--|--|--|
| (3) HDMI - Video Signal |             |                     |                      |  |  |  |
| Modes                   | Resolution  | V.Frequency<br>(Hz) | H.Frequency<br>(kHz) |  |  |  |
| 480i                    | 720 x 480   | 59.94(29.97)        | 27                   |  |  |  |
| 480p                    | 720 x 480   | 59.94               | 31.47                |  |  |  |
| 576i                    | 720 x 576   | 50(25)              | 27                   |  |  |  |
| 576p                    | 720 x 576   | 50                  | 31.25                |  |  |  |
| 720p                    | 1280 x 720  | 60                  | 45                   |  |  |  |
| 720p                    | 1280 x 720  | 50                  | 37.5                 |  |  |  |
| 1080i                   | 1920 x 1080 | 60(30)              | 33.75                |  |  |  |
| 1080i                   | 1920 x 1080 | 50(25)              | 33.75                |  |  |  |
| 1080p                   | 1920 x 1080 | 60                  | 67.5                 |  |  |  |
| 1080p                   | 1920 x 1080 | 50                  | 56.25                |  |  |  |
| 1080p                   | 1920 x1080  | 23.97/24            | 27                   |  |  |  |

| C. 3D Timing |                                                               |                     |                        |                |  |  |
|--------------|---------------------------------------------------------------|---------------------|------------------------|----------------|--|--|
|              |                                                               | Input timing        |                        |                |  |  |
|              |                                                               | 1280 X 720P @ 50Hz  | Top - and - Bottom     |                |  |  |
|              |                                                               | 1280 X 720P @ 60Hz  | Top - and - Bottom     |                |  |  |
|              | HDMI 3D                                                       | 1280 X 720P @ 50Hz  | Frame packing          | Frame packing  |  |  |
|              | (with 3D                                                      | 1280 X 720P @ 60Hz  | Frame packing          |                |  |  |
|              | Into Frame<br>information)                                    | 1920 X 1080i @50 Hz | Side- by-Side (Half)   |                |  |  |
|              | ŕ                                                             | 1920 X 1080i @60 Hz | Side- by-Side (Half)   |                |  |  |
|              |                                                               | 1920 X 1080P @24 Hz | Top - and - Bottom     |                |  |  |
|              |                                                               | 1920 X 1080P @24 Hz | Frame packing          |                |  |  |
|              |                                                               | 1920 x 1080i @ 50Hz |                        |                |  |  |
|              |                                                               | 1920 x1080i @ 60Hz  | Side-by-Side<br>(Half) | SBS mode is    |  |  |
| Input        | HDMI 3D<br>Input<br>(without 3D<br>Info Frame<br>information) | 1280 x 720P @50Hz   |                        | on             |  |  |
| Resolutions  |                                                               | 1280 x 720P @60Hz   | l                      |                |  |  |
|              |                                                               | 1920 x 1080i @ 50Hz |                        |                |  |  |
|              |                                                               | 1920 x1080i @ 60Hz  | Top-and-               | TAB mode is on |  |  |
|              |                                                               | 1280 x 720P @50Hz   | Bottom                 |                |  |  |
|              |                                                               | 1280 x 720P @60Hz   |                        |                |  |  |
|              |                                                               | 480i                | HQFS                   |                |  |  |
|              |                                                               | 800x600 @ 60Hz      | CDC TAD                |                |  |  |
|              |                                                               | 1024x768 @ 60Hz     | SBS or TAB             |                |  |  |
|              | VGA (PC)                                                      | 800x600 @ 120Hz     | T 0 11                 |                |  |  |
|              |                                                               | 1024x768 @ 120Hz    | Frame Sequential       |                |  |  |
|              | Composite                                                     | NTSC                | НС                     | 2FS            |  |  |
|              | S-Video                                                       | NTSC                | HQFS                   |                |  |  |

55

### **Configurations of Terminals**

Terminal: Computer In 1/2 (Mini D-sub 15 pin) [Monitor Out]

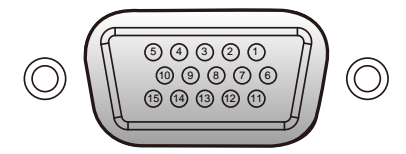

| 1                              | Red (R/Cr) Input [R Output] | 9  | DDC 5V [NC*]                           |  |  |
|--------------------------------|-----------------------------|----|----------------------------------------|--|--|
| 2 Green (G/Y) Input [G Output] |                             | 10 | Ground (Ver. sync.)                    |  |  |
| 3 Blue (B/Cb) Input [B Output] |                             | 11 | NC*                                    |  |  |
| 4                              | NC*                         | 12 | DDC Data [NC*]                         |  |  |
| 5                              | 5 Ground (Horiz.sync.)      |    | Horiz. sync. Input [Output] (Composite |  |  |
| 6 Ground (Red)                 |                             | 15 | H/V sync. Input)                       |  |  |
| 7 Ground (Green)               |                             | 14 | Vert. sync. Input [Output]             |  |  |
| 8                              | Ground (Blue)               | 15 | DDC CLK [NC*]                          |  |  |
| * Do not connect anything.     |                             |    |                                        |  |  |

### Terminal: PC Control (D-sub 9 pin)

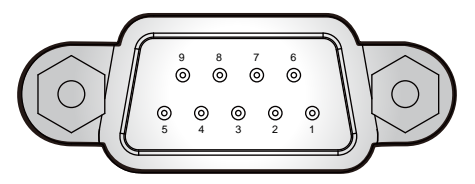

| Note                                                                   |   |                      |                            |     |
|------------------------------------------------------------------------|---|----------------------|----------------------------|-----|
| e e                                                                    | 1 | NC*                  | 6                          | NC* |
| <ul> <li>Contact your dealer</li> <li>for control cable and</li> </ul> |   | TXD (Sending Data)   | 7                          | NC* |
| commands.                                                              | 3 | RXD (Receiving Data) | 8                          | NC* |
|                                                                        | 4 | NC*                  | 9                          | NC* |
|                                                                        |   | GND                  | * Do not connect anything. |     |

### Specifications

#### ■ List of general specifications

| These                             | Model Name                                                                                                    |                                                                                                    |               |  |  |
|-----------------------------------|----------------------------------------------------------------------------------------------------|----------------------------------------------------------------------------------------------------|---------------|--|--|
| Item                              | PJ S2240 PJ X2240                                                                                                    |                                                                                                    | PJ WX2240     |  |  |
| DLP chip                          | 0.55" SVGA                                                                                                    | 0.55″ XGA                                                                                                    | 0.65" WXGA    |  |  |
| Lamp Type                         |                                                                                                    | 190W                                                                                                    |               |  |  |
| Projection Lens                   | Manua                                                                                                    | l Zoom (1.1x) and Manua                                                                                                    | al Focus      |  |  |
| Projection Distance (Focus range) | 1.2~                                                                                                    | 12m                                                                                                    | 1~10m         |  |  |
| Throw Ratio (distance/width)      | 1.95                                                                                                    | ~ 2.15                                                                                                    | 1.55~1.7      |  |  |
| Dimension (WyDyH)                 | 314.2(W) x 2                                                                                                    | 223.5(D) x 88.2(H) mm (v                                                                                                    | vithout feet) |  |  |
|                                   | 314.2(W) x                                                                                                    | 223.5(D) x 101.7(H) mm                                                                                                    | (with feet)   |  |  |
| Weight                            |                                                                                                    | < 2.6 kg                                                                                                    |               |  |  |
| I/O Terminal                      | <ul> <li>Computer in</li> <li>S-Video</li> <li>Video</li> <li>Service</li> <li>PC Control (9 pins)</li> <li>HDMI</li> </ul>                                                                                    | omputer in• Computer 1 In*2• AudVideo• Computer 2 In• Audideo• PC Control (9 pins)• Serverrvice• S-video• HDDC Control (9 pins)• Video• MorDMI• Audio 1 In |               |  |  |
| Speaker                           | Not Available 2W*1                                                                                                    |                                                                                                    |               |  |  |
| Lamp life                         | Normal: 4500 hours<br>ECO: 6000 hours                                                                                                    |                                                                                                    |               |  |  |
| Noise Level (Typ.)                | Full: 34dB(A)<br>ECO: 31dB(A)                                                                                                    |                                                                                                    |               |  |  |
| Standby Power (Monitor Out Off)   | < 0.5W                                                                                                    |                                                                                                    |               |  |  |
| Environment                       | <ul> <li>Operational Temperatures: 41° to 104°F (5° to 40°C); 20% to 80% humidity (non-condensing)</li> <li>Storage Temperatures: -4° to 140°F (-20° to 60°C); 20% to 80% humidity (non-condensing)</li> </ul> |                                                                                                    |               |  |  |
| Power Consumption                 | <ul> <li>Eco Mode: Typ. 204W, max. 224W @ 110Vac<br/>Typ. 196W, max. 216W @ 220Vac</li> <li>Full Mode: Typ. 243W, max. 267W @ 110Vac<br/>Typ. 232W, max. 255W @ 220Vac</li> </ul>                              |                                                                                                    |               |  |  |

#### Note

- This model complies with the above specifications.
- Designs and specifications are subject to change without notice.
- This model may not be compatible with features and/or specifications that may be added in the future.

#### Separately sold product

PJ Replacement Lamp Type 14

### **Cabinet Dimensions**

Unit: mm

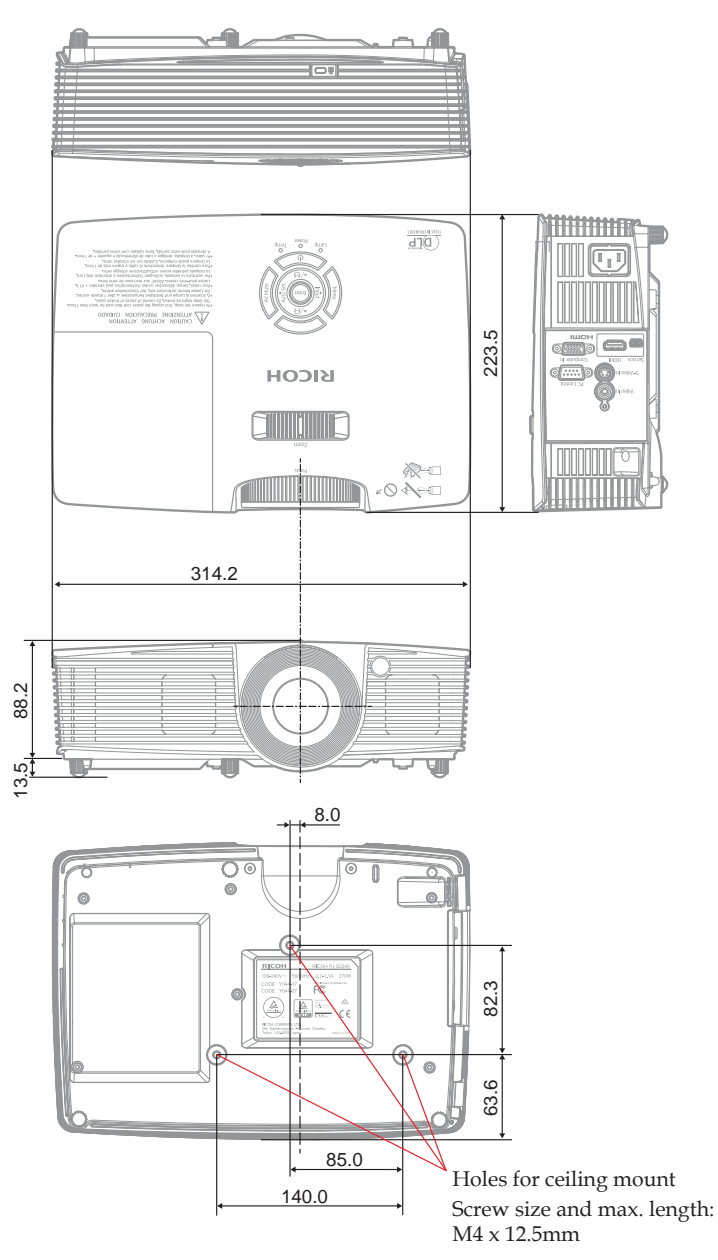

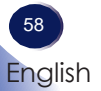

### Trademarks

- DLP is trademarks or registered trademark of Texas Instruments.
- IBM is a trademark or registered trademark of International Business Machines Corporation.
- Macintosh, Mac OS X, iMac, and PowerBook are trademarks of Apple Inc., registered in the U.S. and other countries.
- Microsoft, Windows, Windows Vista, Internet Explorer and PowerPoint are either a registered trademark or trademark of Microsoft Corporation in the United States and/or other countries.
- HDMI, the HDMI Logo and High-Definition Multimedia Interface are trademarks or registered trademarks of HDMI Licensing LLC.
- Kensington is a trademark or registered trademark of ACCO Brands.
- Blu-ray is a trademark of Blu-ray Association.
- Other product and company names mentioned in this user's manual may be the trademarks or registered trademarks of their respective holders.

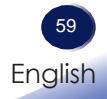

© 2014 Ricoh Co., Ltd.

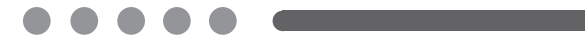

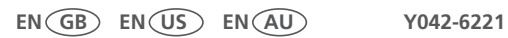